## МИНИСТЕРСТВО ОБРАЗОВАНИЯ РЕСПУБЛИКИ БЕЛАРУСЬ Учреждение образования «Витебский государственный технологический университет»

# ЛАБОРАТОРНЫЙ ПРАКТИКУМ

Силикосили Компьютерные сети Компьютерные сети "Аторный практик "4зводс "4 для студентов специальности 1-40 05 01-01 «Информационные системы и технологии (в проектировании и производстве)» и 1-53 01 01-05 «Автоматизация технологических процессов и производств (легкая промышленность)»

HOCT.

Витебск 2017

### Составители: ст. преп. Черненко Д.В., асс. Соколова А.С.

Рекомендовано к изданию редакционно-издательским советом УО «ВГТУ» «30» ноября 2016 г., протокол № 9.

Вила Pe. Common Contrado Tree Hitter International Contrado Contrado Contr Компьютерные сети: лабораторный практикум / сост. Д. В. Черненко, А. С. Соколова. - Витебск : УО "ВГТУ", 2017. - 55 с.

материал, необходимый Методические указания содержат для выполнения лабораторных работ по дисциплине «Компьютерные сети».

Предназначены для студентов дневной и заочной на базе ССУЗ форм «Информационные системы обучения специальности 1-40 05 01-01 И технологии (в проектировании и производстве)». AB@DC4T@

УДК 004.

© УО «ВГТУ», 2017

# СОДЕРЖАНИЕ

| Лабораторная работа 1                                      |             |
|------------------------------------------------------------|-------------|
| Построение простой сети                                    | 4           |
| Лабораторная работа 2                                      |             |
| Построение сети с использованием коммуникационного оборудо | вания 8     |
| Лабораторная работа 3                                      |             |
| Подключение к сетевомуоборудованию                         |             |
| Лабораторная работа 4                                      |             |
| Использование технологии VLAN                              | 17          |
| Лабораторная работа 5                                      |             |
| Использование коммутаторов третьего уровня                 |             |
| Лабораторная работа 6                                      |             |
| Использование маршрутизатора                               |             |
| Лабораторная работа 7                                      |             |
| Использование DHCP-сервера                                 |             |
| Лабораторная работа 8                                      |             |
| Построение сетей с использованием технологии Wi-Fi         |             |
| CHIHIBIT TEXHOROMARECRAM                                   | THMB COCUTE |

# Лабораторная работа 1 ПОСТРОЕНИЕ ПРОСТОЙ СЕТИ

Цель работы: изучить принципы построения и настройки простейшей компьютерной сети.

## Программа работы

- - Знакомство с составом оборудования, доступное в симуляторе Cisco Packet Tracer.

- Добавление конечных узлов.

Соединение сетевых устройств.

- Настройка IP-адресов и масок сети на узлах.

Проверка работы сети в режиме реального времени.

# Порядок выполнения лабораторной работы

Запускаем среду Cisco Packet Tracer. При запуске программы открывается главное окно симулятора.

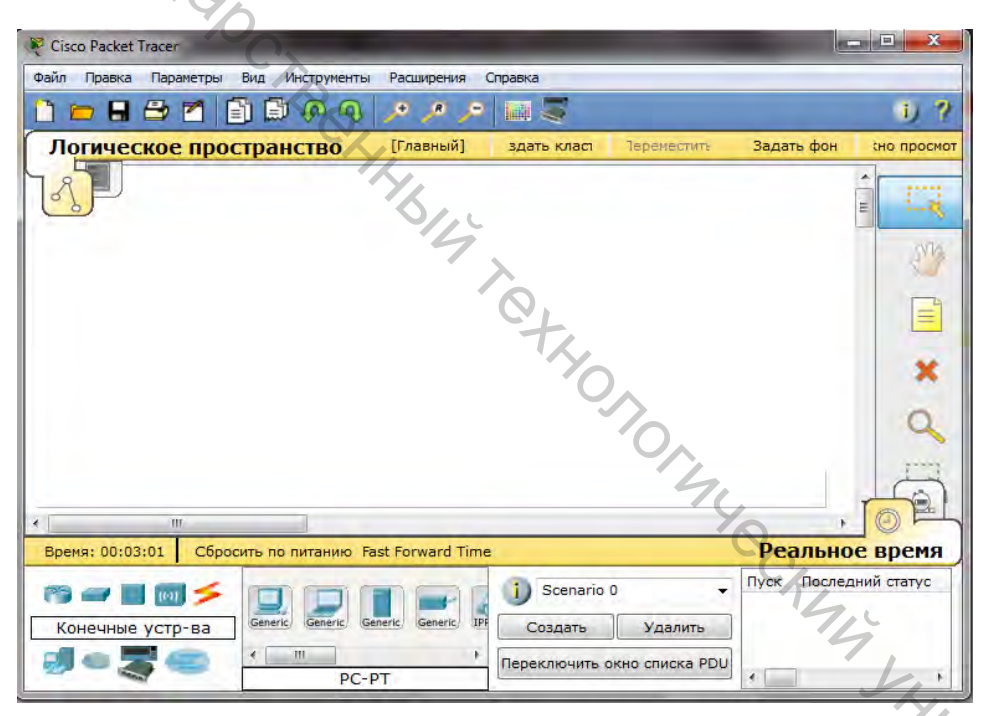

Для построения простой сети необходимо:

- 1. Два компьютера.
- 2. Патч-корд, который состоит из:
- Куска кабеля типа витая пара;
- Двух коннекторов типа RJ45.

THE ODCUTOT Витая пара – вид кабеля связи. Представляет собой несколько пар изолированных проводников, скрученных между собой (с небольшим числом витков на единицу длины), покрытых пластиковой оболочкой.

Существует два вида:

1. Прямой:

- Стандарт А;
- Стандарт Б.

2. Перекрестный.

Реализуем простейшую сеть в симуляторе сети.

Вынесем на рабочий стол из вкладки конечные устройства два компьютера

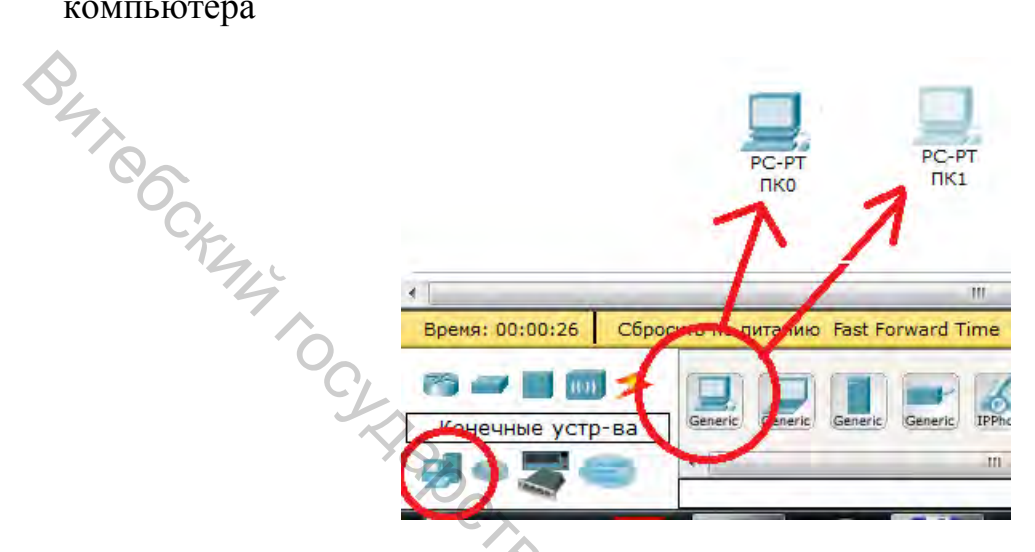

Соединим их коммутационным кабелем. Для этого выполним следующие действия:

| Выбираем кабель из вкладки «Соединения» тип соединения «Медный кроссовер»                                              | Медный кроссовер |
|----------------------------------------------------------------------------------------------------|------------------|
| Один раз щелкните мышью на компьютер                                                                                   | PC-PK<br>PC0     |
| Выберите тип интерфейса FastEthernet                                                                                   | RS 232           |
| Переместите курсор на второй компьютер                                                                                 | RS 232           |
| Обратите внимание на зеленые индикаторы двух<br>устройств на соединении, что значит, оба устройства<br>готовы к работе | PC-PT<br>TIK0    |

В результате в симуляторе должна получиться сеть, представленная на рисунке.

|              |          |                | <u></u>      | <u>.</u> |              |
|--------------|----------|----------------|--------------|----------|--------------|
|              |          | РС-РТ<br>ПКО   | 1            |          | PC-PT<br>IK1 |
|              |          |                |              | m        |              |
| ия: 00:34:17 | Сбросить | по питанию Fas | st Forwa d T | lime -   |              |
| Соединения   | Ø        | <u></u>        | $(\cdot)$    |          | 5 5          |
| соединения   | · .      | -              | ~            |          | _            |

Переходим к настройке сети на самих компьютерах. Открываем окно настроек компьютера, переходим на вкладку «Рабочий стол» и выбираем ярлык «Настройка IP».

Принцип формирования и работы IP-адресации основывается на двух главных определениях: «IP-адрес» и «Маска подсети».

IP-адрес — это уникальный адрес в сети, необходимый для нахождения, передачи и получения информации от одного компьютера (узла) к другому. Под узлом понимается совершенно любое устройство, которое имеет возможность и подключается к сети.

Маска подсети – битовая маска, определяющая, какая часть IP-адреса узла сети относится к адресу сети, а какая – к адресу самого узла в этой сети (при этом, в отличие от IP-адреса, маска подсети не является частью IP-пакета).

Для первого компьютера зададим статический IP-адрес 192.168.1.1 с маской 255.255.255.0.

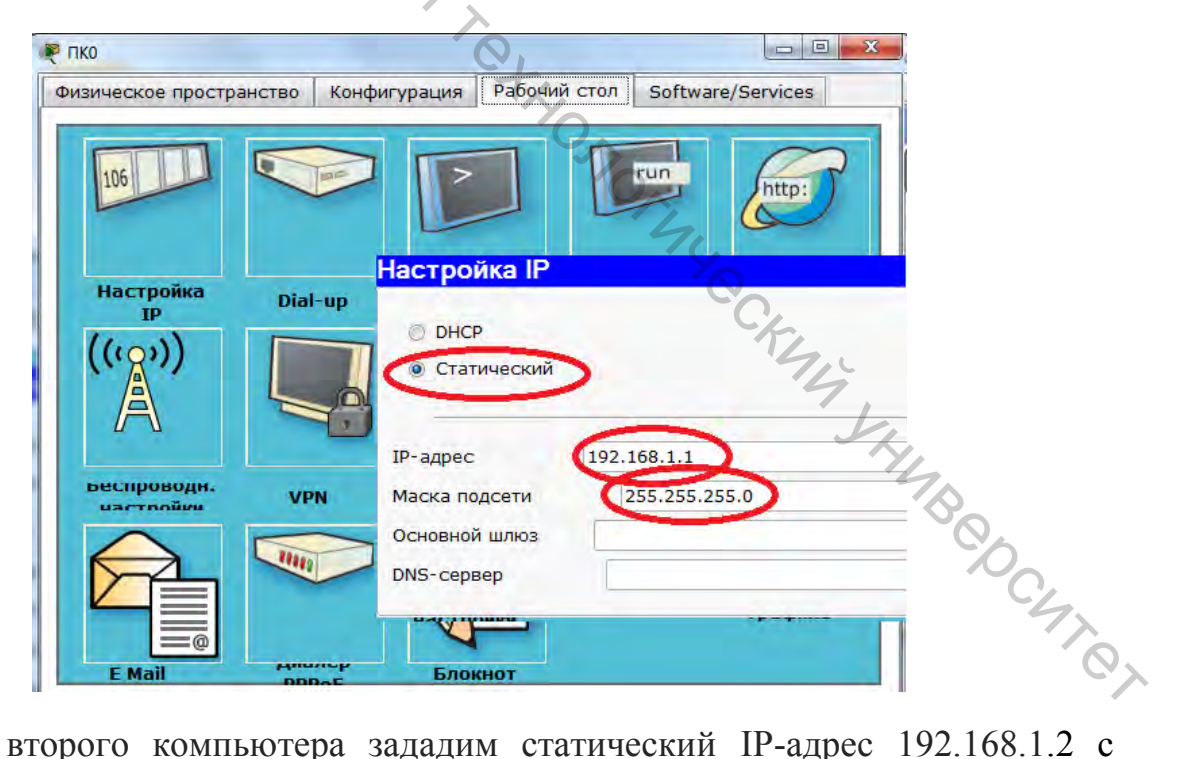

Для второго компьютера зададим статический IP-адрес 192.168.1.2 с маской 255.255.255.0

Для того чтобы протестировать работоспособность сетевого аппаратного обеспечения, а также среды передачи данных, достаточно выполнить команду

ping x.x.x.x, заменив x.x.x.х IP-адресом другого компьютера сети. Если посланный пакет возвратится на пользовательский компьютер, это значит, что с физической частью сети все в порядке.

Принцип работы команды ping состоит в следующем: команда отправляет запросы к удаленному компьютеру с использованием при этом специального протокола. Получив такой запрос, удаленный компьютер сразу же отправляет его обратно по тому адресу, откуда он пришел, команда ping позволяет узнать, пришли ли обратно посланные запросы

Откроем на рабочем столе первого компьютера ярлык «Командная строка». В открывшемся окне наберем команду и адрес второго компьютера.

В результате на второй компьютер будут отправлены тестовые пакеты и выдан отчет:

Отправлено (send) -4, получено ответов (received) -4, потеряно (lost) -0. Сеть работает на 100 %.

# Задания для самостоятельной работы

1. Создать сеть из 2-х компьютеров.

2. Настроить адреса согласно варианту:

| компьютера<br>192.168.2.5                                                                                    | компьютера                                                                                                    | KOMILIOTOPO                                                                                                    |                                                                                                    |  |
|----------------------------------------------------------------------------------------------------|----------------------------------------------------------------------------------------------------|----------------------------------------------------------------------------------------------------|----------------------------------------------------------------------------------------------------|--|
| 192.168.2.5                                                                                                  |                                                                                                    | компьютера                                                                                                    | компьютера                                                                                                    |  |
|                                                                                                    | 255.255.0.0                                                                                                    | 192.168.2.6                                                                                                    | 255.255.0.0                                                                                                    |  |
| 192.168.10.1                                                                                                 | 255.255.255.0                                                                                                    | 192.168.10.2                                                                                                    | 255.255.255.0                                                                                                    |  |
| 192.168.51.10                                                                                                | 255.255.0.0                                                                                                    | 192.168.50.10                                                                                                    | 255.255.0.0                                                                                                    |  |
| 192.168.2.10                                                                                                 | 255.255.255.0                                                                                                    | 192.168.2.20                                                                                                    | 255.255.255.0                                                                                                    |  |
| 192.168.10.1                                                                                                 | 255.255.0.0                                                                                                    | 192.168.11.1                                                                                                    | 255.255.0.0                                                                                                    |  |
| 192.168.50.10                                                                                                | 255.255.0.0                                                                                                    | 192.168.50.11                                                                                                    | 255.255.0.0                                                                                                    |  |
| 192.168.25.15                                                                                                | 255.255.255.0                                                                                                    | 192.168.25.25                                                                                                    | 255.255.255.0                                                                                                    |  |
| 172.16.2.5                                                                                                   | 255.255.0.0                                                                                                    | 172.16.2.6                                                                                                    | 255.255.0.0                                                                                                    |  |
| 172.16.10.1                                                                                                  | 255.255.255.0                                                                                                    | 172.16.10.2                                                                                                    | 255.255.255.0                                                                                                    |  |
| 172.16.51.10                                                                                                 | 255.255.0.0                                                                                                    | 172.16.50.10                                                                                                    | 255.255.0.0                                                                                                    |  |
| 172.16.2.10                                                                                                  | 255.255.255.0                                                                                                    | 172.16.2.20                                                                                                    | 255.255.255.0                                                                                                    |  |
| 172.16.10.1                                                                                                  | 255.255.0.0                                                                                                    | 172.16.11.1                                                                                                    | 255.255.0.0                                                                                                    |  |
| 172.16.25.25                                                                                                 | 255.255.0.0                                                                                                    | 172.16.25.26                                                                                                    | 255.255.0.0                                                                                                    |  |
| 172.16.15.15                                                                                                 | 255.255.255.0                                                                                                    | 172.16.15.25                                                                                                    | 255.255.255.0                                                                                                    |  |
| 172.16.5.1                                                                                                   | 255.255.0.0                                                                                                    | 172.16.6.1                                                                                                    | 255.255.0.0                                                                                                    |  |
| <ul> <li>3. Проверить работу сети.</li> <li>4. Составить отчет по результатам проделанной работы.</li> </ul> |                                                                                                    |                                                                                                    |                                                                                                    |  |
|                                                                                                    | 192.108.31.10         192.168.2.10         192.168.10.1         192.168.50.10         192.168.50.10         192.168.25.15         172.16.2.5         172.16.2.5         172.16.51.10         172.16.2.10         172.16.2.55         172.16.51.10         172.16.51.5         172.16.5.15         172.16.5.15         172.16.5.1         роверить работу         ротавить отчет по | 192.108.51.10         255.255.00           192.168.2.10         255.255.255.0           192.168.10.1         255.255.0.0           192.168.50.10         255.255.0.0           192.168.50.10         255.255.0.0           192.168.25.15         255.255.255.0           172.16.2.5         255.255.255.0           172.16.2.5         255.255.255.0           172.16.51.10         255.255.255.0           172.16.51.10         255.255.255.0           172.16.2.10         255.255.255.0           172.16.2.10         255.255.255.0           172.16.2.10         255.255.0.0           172.16.51.5         255.255.0.0           172.16.51.5         255.255.0.0           172.16.5.15         255.255.0.0           172.16.5.1         255.255.0.0           172.16.5.1         255.255.0.0           172.16.5.1         255.255.0.0           172.16.5.1         255.255.0.0           172.16.5.1         255.255.0.0           172.16.5.1         255.255.0.0           172.16.5.1         255.255.0.0           172.16.5.1         255.255.0.0           172.16.5.1         255.255.0.0           172.16.5.1         255.255.0.0           00 <td>192.108.51.10         255.255.255.0         192.108.50.10           192.168.2.10         255.255.255.0         192.168.2.20           192.168.10.1         255.255.0.0         192.168.11.1           192.168.50.10         255.255.0.0         192.168.50.11           192.168.25.15         255.255.255.0         192.168.25.25           172.16.2.5         255.255.255.0         192.168.25.25           172.16.2.5         255.255.255.0         192.168.25.25           172.16.10.1         255.255.255.0         172.16.2.6           172.16.51.10         255.255.255.0         172.16.50.10           172.16.51.10         255.255.255.0         172.16.50.10           172.16.2.10         255.255.255.0         172.16.2.20           172.16.10.1         255.255.255.0         172.16.25.26           172.16.15.15         255.255.255.0         172.16.25.26           172.16.5.1         255.255.255.0         172.16.15.25           172.16.5.1         255.255.0.0         172.16.6.1           роверить работу сети.         255.255.0.0         172.16.6.1           роверить работу сети.         172.16.6.1         172.16.6.1           роверить отчет по результатам проделанной работы.         Контрольные вопросы  </td> | 192.108.51.10         255.255.255.0         192.108.50.10           192.168.2.10         255.255.255.0         192.168.2.20           192.168.10.1         255.255.0.0         192.168.11.1           192.168.50.10         255.255.0.0         192.168.50.11           192.168.25.15         255.255.255.0         192.168.25.25           172.16.2.5         255.255.255.0         192.168.25.25           172.16.2.5         255.255.255.0         192.168.25.25           172.16.10.1         255.255.255.0         172.16.2.6           172.16.51.10         255.255.255.0         172.16.50.10           172.16.51.10         255.255.255.0         172.16.50.10           172.16.2.10         255.255.255.0         172.16.2.20           172.16.10.1         255.255.255.0         172.16.25.26           172.16.15.15         255.255.255.0         172.16.25.26           172.16.5.1         255.255.255.0         172.16.15.25           172.16.5.1         255.255.0.0         172.16.6.1           роверить работу сети.         255.255.0.0         172.16.6.1           роверить работу сети.         172.16.6.1         172.16.6.1           роверить отчет по результатам проделанной работы.         Контрольные вопросы |  |

#### Контрольные вопросы

- 1. Что необходимо для построения простой компьютерной сети?
- 2. Какие существуют типы коммутационных кабелей витая пара?
- 3. Что такое IP-адрес?
- 4. Что такое маска подсети?
- 5. Принцип работы команды ping?

### Лабораторная работа 2 ПОСТРОЕНИЕ СЕТИ С ИСПОЛЬЗОВАНИЕМ КОММУНИКАЦИОННОГО ОБОРУДОВАНИЯ

Цель работы: ознакомиться с интерфейсом симулятора, изучить режим реального времени, основные операции с коммуникационным оборудованием.

#### Программа работы

– Знакомство с составом оборудования, доступное в симуляторе Cisco Packet Tracer.

- Физическое соединение компьютеров в единую сеть с помощью концентратора и коммутатора.

- Настройка IP-адреса и маски подсети на сетевых устройствах.

- Выполнение проверки в режиме реального времени.

# Порядок выполнения лабораторной работы

Топология сети – физическое расположение компьютеров по отношению друг к другу. Она может быть сконфигурирована из различных устройств и связей. В данной лабораторной работе мы используем простые сетевые устройства: концентратор, коммутатор, конечные устройства (компьютеры).

Данный симулятор содержит все представленное оборудование, с помощью которого можно построить сеть. С помощью одного клика по каждой группе устройств и соединений можно отобразить различные их варианты, отличающиеся между собой.

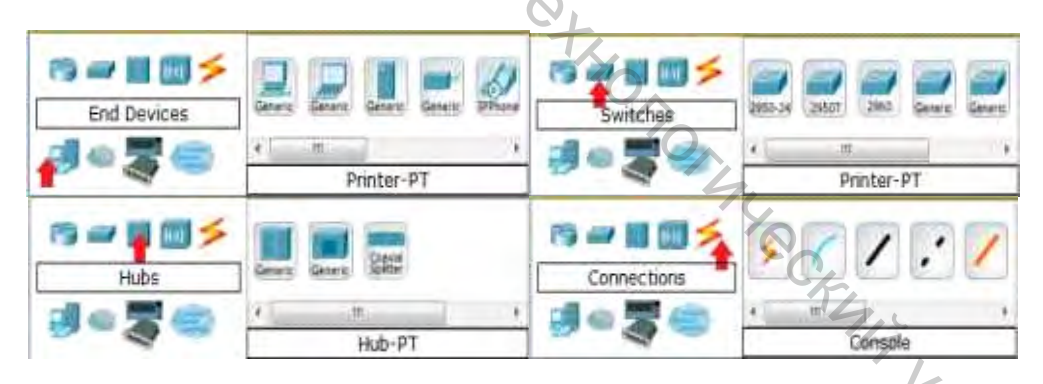

Создадим новую компьютерную сеть, выбирав необходимые устройства и соединения.

Добавления элементов на рабочий стол симулятора выполняется одиночным кликом на любом типе выбранного сетевого оборудования. Например, для добавления в схему персонального компьютера необходимо:

Один клик по конечным устройствам.

Один клик по выбранному устройству, для нашей работы это РС.

Переместите курсор на рабочую область симулятора. Щелкните мышью в любом месте на области, и выбранное вами устройство скопируется. Проделайте эту процедуру еще три раза, на рабочей области у вас будет 4 РС.

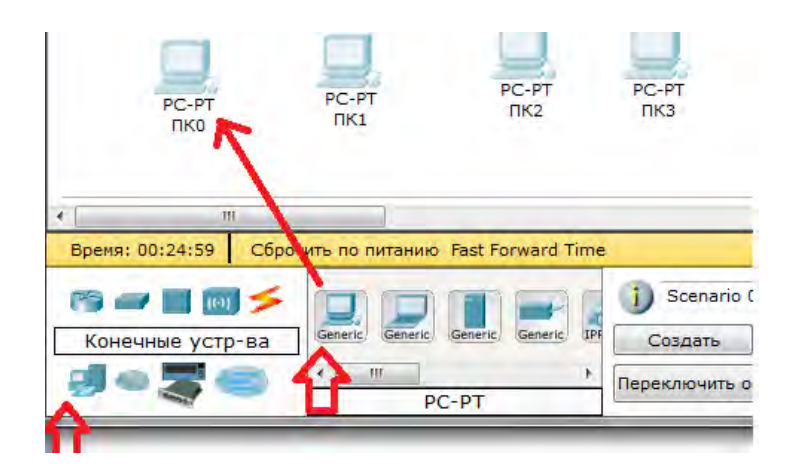

Конечные то ре-рт ре-рт ре-рт Для физического соединения компьютеров в единую сеть с помощью концентратора необходимо выбрать группу устройств концентраторы (Hubs) и из этой группы выбирать, например первую модель. Разместите концентратор на рабочем столе симулятора.

Задача концентратора довольно проста: он повторяет пакет, принятый на одном порту на всех остальных портах.

Поочередно подключим компьютеры к концентратору, выбрав тип подключения – медный кабель с прямым подключением.

Для подключения выполним следующие действия:

| Один раз щелкните мышью на компьютер                                                                             | PC-PK<br>PC0                                                       |
|----------------------------------------------------------------------------------------------------|--------------------------------------------------------------------|
| Выберите тип интерфейса FastEthernet                                                                             | RS 232<br>FastEthernet<br>PC0 PC1                                  |
| Переместите курсор на концентратор                                                                               | PC-CA<br>PCCA<br>PCCA<br>PCCA<br>Hub-FT<br>Hub0                    |
| Нажмите на концентратор один раз и выберите порт 0                                                               | PCC<br>PCC<br>PCC<br>PCC<br>PCC<br>PCC<br>PCC<br>PCC<br>PCC<br>PCC |
| Обратите внимание на зеленые индикаторы двух устройств на соединении, что значит, оба устройства готовы к работе | HUB-FT<br>HUB0                                                     |

В результате на рабочем столе появится одно функционирующее физическое соединение

| PC-PT<br>TIKO      | РС-РТ<br>ПК1<br>Ниb-РТ<br>Концентрат | РС-РТ<br>ПК2   | PC-PT<br>IIK3 |
|--------------------|--------------------------------------|----------------|---------------|
| III.               | -                                    |                |               |
| мя: 00:42:38 Сброс | ить по питанию Fa                    | st Forward Tim | e             |
|                    | ST.                                  | 1.             | i) Scenario   |
| Соединения         |                                      | A              | Создать       |
| -364               |                                      | <u> </u>       | Переключить о |
|                    | медный г                             | цяпои          |               |

Повторите описанные выше действия для подключения остальных компьютеров к концентратору, выбирая на концентраторе свободные порты. Фактически номер порта значения не имеет, однако удобнее занимать порты последовательно.

Далее разместим на рабочей области симулятора коммутатор.

Коммутаторы – это устройства, работающие на канальном уровне модели OSI и предназначенные для объединения нескольких узлов в пределах одного или нескольких сегментах сети. Коммутатор передает пакеты на основании внутренней таблицы – таблицы коммутации, следовательно, трафик идёт только на тот порт, которому он предназначается, а не повторяется на всех портах, в отличие от концентратора.

Подключим компьютер к коммутатору, выбрав тип соединения медный кабель с прямым подключением.

Для подключения выполните следующие действия:

| Щелкните мышью один раз на компьютер                                                                                                    | PC-PT<br>PC2                                                      |
|----------------------------------------------------------------------------------------------------|-------------------------------------------------------------------|
| Выберите тип интерфейса FastEthernet                                                                                                    | RS 232                                                            |
| Переместите курсор на коммутатор                                                                                                    | PC-1-FC2<br>FC2<br>2950-24<br>Switch1                             |
| Нажмите один раз на коммутатор и выберитеFastEthernet0/1                                                                                                    | PC 2 Part Share 1/1<br>PC 2 Part Share 1/1<br>PC 2 Part Share 1/2 |
| Обратите внимание, что для правильной работы сети оба подключенных устройства должны быть готовы, о чем свидетельствуют зеленые индикаторы. В отличие от подключения к концентратору, это может занять некоторое время | РС-Р<br>РС-<br>2950-24<br>5witch0 10-20 сек 2950-24<br>Switch0    |

Повторите описанные выше действия для подключения компьютера к коммутатору, выбрав один из его свободных интерфейсов.

Для подключения такого типа устройств, как коммутатора и концентратора, используется перекрестный кабель.

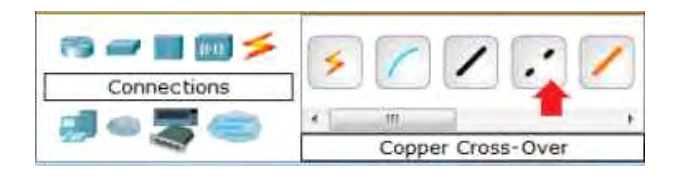

Когда оба устройства будут готовы к работе, индикаторы состояния станут зелеными.

В результате у нас должна получиться компьютерная сеть такая же, как и представлена на рисунке.

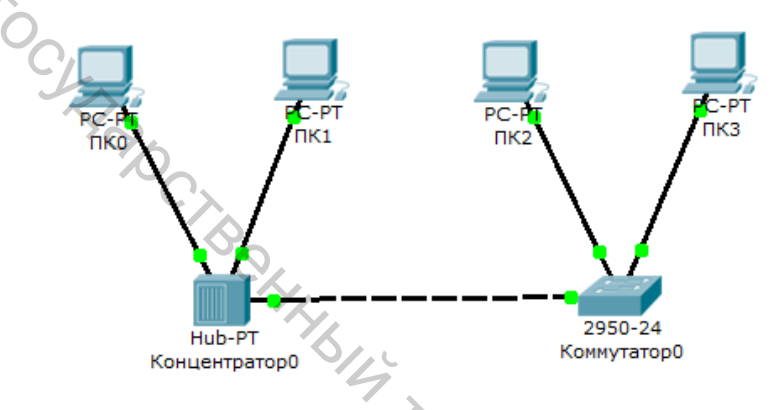

Если навести курсор на один из индикаторов, можно посмотреть, какой интерфейс задействован при данном подключении.

Однако прежде чем мы сможем общаться между компьютерами (хостами) по сети, нам нужно настроить IP-адреса и маски подсети на устройствах. Настройка IP-адресов нужна только для оконечных устройств – компьютеров.

Открываем окно настроек компьютера и переходим на вкладку «Рабочий стол» и выбираем ярлык «Настройка IP».

Здесь вы можете указать IP-адрес шлюза, также известный как шлюз по умолчанию, и IP-адрес DNS-сервера. Мы обсудим это позже. Теперь мы только укажем IP-адрес компьютера 192.168.1.10. и маску подсети 255.255.255.0 (она определится автоматически).

Помните!! Информация автоматически сохраняется после ввода.

Повторим указанные выше действия для остальных узлов сети, используя информацию о IP-адресах и маски подсети, представленную в таблице.

| Хост | ІР-адрес     | Маска подсети | 0 |
|------|--------------|---------------|---|
| PC0  | 192.168.1.10 | 255.255.255.0 |   |
| PC1  | 192.168.1.11 | 255.255.255.0 |   |
| PC2  | 192.168.1.12 | 255.255.255.0 |   |
| PC3  | 192.168.1.13 | 255.255.255.0 |   |

Можно проверить введенную вами информацию на узлах. Для этого

необходимо навести курсор на интересующее вас устройство.

Если при построении сети какие-либо устройства или связи оказались лишними, их можно удалить при помощи инструмента Delete на боковой панели симулятора (CommonToolsBar). Для удаления нужно щелкнуть один раз на инструмент Delete, затем на элемент сети.

Убедитесь, что вы находитесь в режиме реального времени: Realtime

Сформируем простой пакет ping-запроса для проверки работы сети, воспользовавшись AddSimplePDU. Нажмите один раз на AddSimplePDU:

Теперь нужно выбрать два узла: источник и приемник ping-запроса. Наведите курсор на РСО (192.168.1.10) и щелкните на нем мышью (источник ping-запроса), затем переместите курсор на РСЗ (192.168.1.13) (приемник pingзапроса) и кликните на нем.

Так как все интерфейсы и связи сети настроены правильно (о чем говорят зеленые индикаторы состояния), то ping-запрос должен пройти успешно. В User Created Packet окне управления пакетами Windows появится соответствующая запись.

| i Scenario 0 -         | Fire | Last Status | Source | Destination | Туре | Color | Time (sec) | Periodic | Num | Edit   | De  |
|------------------------|------|-------------|--------|-------------|------|-------|------------|----------|-----|--------|-----|
|                        | •    | Successful  | PC0    | PC1         | ICMP |       | 0.000      | N        | 0   | (edit) | (de |
| New Delete             |      | *           | 14,    |             |      |       |            |          |     |        |     |
| Toggle PDU List Window |      |             | 0      | , L         |      |       |            |          |     |        |     |

Важно: измените IP-адрес 192.168.1.13 узла РСЗ на IP-адрес 192.168.2.13 с той же маской подсети 255.255.255.0. Выполните ping-запрос от РС0 к РС3.

Чтобы очистить список выполненных операций моделирования, необходимо удалить соответствующий сценарий симуляции. Нажмите на кнопку Delete на панели User Created Packet Window. Все записи сценария удалятся.

#### Задания для самостоятельной работы

1. Создать сеть из 4-х компьютеров с использованием концентратора и L LINA коммутатора.

| №<br>варианта | IP-адрес 1-го компьютера | Маска сети<br>1-го<br>компьютера | №<br>варианта | IP-адрес 1-го<br>компьютера | Маска сети<br>1-го<br>компьютера |
|---------------|--------------------------|----------------------------------|---------------|-----------------------------|----------------------------------|
| 1             | 192.168.2*.5*            | 255.255.0.0                      | 9             | 172.16.51*.10*              | 255.255.0.0                      |
| 2             | 192.168.10.1*            | 255.255.255.0                    | 10            | 172.16.2.10*                | 255.255.255.0                    |
| 3             | 192.168.51*.10*          | 255.255.0.0                      | 11            | 172.16.10*.1*               | 255.255.0.0                      |
| 4             | 192.168.2.10*            | 255.255.255.0                    | 12            | 192.168.2*.5*               | 255.255.0.0                      |
| 5             | 192.168.10*.1*           | 255.255.0.0                      | 13            | 10.0.0.1*                   | 255.255.255.0                    |
| 6             | 192.168.50*.10*          | 255.255.0.0                      | 14            | 10.0.2*.10*                 | 255.255.0.0                      |
| 7             | 172.16.2*.5*             | 255.255.0.0                      | 15            | 10.0.10.100*                | 255.255.255.0                    |
| 8             | 172.16.10.1*             | 255.255.255.0                    |               |                             |                                  |

2. Настроить адреса согласно варианту:

3. Для остальных компьютеров сети выбрать IP-адрес, увеличив на единицу части, помеченные звездочкой, например:

ПС1 192.168.2\*.5\*; ПС2 192.168.3.6; ПС3 192.168.4.7.

4. Проверить работу сети.

5. Составить отчет по результатам проделанной работы.

#### Контрольные вопросы

1. Что такое топология сети?

2. Перечислите состав оборудования, которое содержит данный симулятор?

3. Для чего используется концентратор при построении компьютерной сети?

4. Опишите порядок соединения компонентов сети?

5. Дайте определение коммутатора. Для чего он используется при построении компьютерной сети?

6. Отличия подключения к концентратору и к коммутатору?

7. Какую информацию можно получить, если навести курсор на компьютер?

8. Какой получился результат при изменении IP-адрес одного из узлов сети? Каковы причины?

## Лабораторная работа 3 ПОДКЛЮЧЕНИЕ К СЕТЕВОМУОБОРУДОВАНИЮ

Цель работы: изучить принципы подключения к сетевым устройствам для их настройки.

# Программа работы

– Подключение к коммутатору консольным кабелем.

– Управление коммутатором в терминальном режиме.

– Работа в операционной системе коммутатора.

– Добавление пользователя и пароля для доступа к коммутатору.

- Настройка IP-адреса интерфейса коммутатора.

# Порядок выполнения лабораторной работы

Так как сетевое оборудование требует в большинстве своем индивидуальной настройки. Для этого существуют различные способы подключения. Здесь мы рассмотрим самый простой вариант с использованием консольного кабеля.

Любое сетевое оборудование, позволяющее выполнить настройку, должно иметь консольный порт. Он имеет тот же стандарт RJ-45, что и сетевые порты, однако либо выделен голубой рамкой, либо имеет подпись «CONSOLE», как на рисунке.

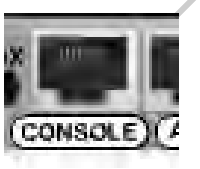

Для настройки коммутатора подключим к нему консольным кабелем ноутбук.

| Вынесем на рабочий стол из раздела конечных устройств ноутбук           | Сонечные устр-ва<br>Сонечные устр-ва<br>Сонечные устр-ва<br>Сонечные устр-ва<br>Сонечные устр-ва<br>Сонечные устр-ва<br>Сонечные устр-ва |
|-------------------------------------------------------------------------|----------------------------------------------------------------------------------------------------|
| Вынесем на рабочий стол из раздела коммутаторов<br>устройство 2960-24TT | Коммутаторы<br>Соммутаторы<br>2950-24<br>2950-24TT                                                                                       |
| Для соединения используем консольный кабель                             | Соединения<br>Соединения<br>Консоль                                                                                                    |
| Выбираем тип интерфейса RS-232                                          | RS 232<br>FastEthernet<br>Laptop-P1<br>Hoyt6yk1                                                                                          |
| Переместите курсор на коммутатора и выбираем порт<br>«Console»          | Console<br>FastEmernet0/1<br>FastEthernet0/2                                                                                             |

Таким образом мы выполнили физическое подключение ноутбука консольным кабелем к коммутатору. Теперь необходимо подключить консоль для управления и настройки коммутатора.

Заходим на рабочий стол ноутбука и выбираем вкладку «Терминал». Основные параметры настройки подключения через консольный кабель по интерфейсу RS-232 подходят по умолчанию, поэтому нажимаем «ОК».

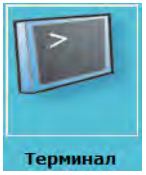

Соединившись с коммутатором, мы попадаем в его операционную систему. Управляют настройкой коммутатора с помощью команд, узнать которые можно с посредством встроенной системы подсказок. Для использования системы подсказок набираем знак вопроса. В результате на экране терминала увидим перечень команд.

Команд немного, так как мы в данный момент находимся в пользовательском режиме. Для входа в привилегированный режим набираем команду «enable».

Обратим внимание, что вид курсора изменился с «Switch>» на «Switch#». Это значит, что мы находимся в привилегированном режиме.

Количество доступных команд здесь уже намного больше, в чем можно убедиться, вызвав систему подсказки. В данном режиме мы уже можем посмотреть текущую конфигурацию устройства, набрав команду «Switch#show running-config».

Для того чтобы приступить к настройке, необходимо перейти в режим глобального конфигурирования с помощью команды «Switch#configure terminal». При этом курсор изменился на «Switch(config)#».

Для выхода из режима глобального конфигурирования используем команду «Switch(config)#exit» или «Switch(config)#end».

Переходим к настройке коммутатора.

Настройку будем производить последовательностью команд, приведенных в таблице.

| Заголовок строки ввода | Вводимая команда         | Описание действия комманды           |
|------------------------|--------------------------|--------------------------------------|
| Switch>                | enable                   | Заходим в привилегированный режим    |
| C'A                    |                          | коммутатора                          |
| Switch#                | configure terminal       | Заходим в режим конфигурирования     |
| 4                      |                          | терминала                            |
| Switch(config)#        | username admin privilege | Создаем пользователя с самым высоким |
| C                      | 15 password 111          | приоритетом – 15 и паролем «111»     |
| Switch(config)#        | exit                     | Выходим из режима конфигурирования   |
| Switch#                | write memory             | Сохраним текущую конфигурацию        |

В привилегированном режиме еще раз посмотрим имеющиеся у нас интерфейсы с помощью команды «Switch#show running-config». У нас доступны физические интерфейсы с «interface FastEthernet0/1» по «interface FastEthernet0/24», два интерфейса «interface GigabitEthernet1/1 – 1/2» и один логический интерфейс «interface Vlan1». Все физические интерфейсы объединены в логический. В коммутаторах IP-адреса всегда настраиваются только на логический интерфейс.

Настройку IP-адреса коммутатора будем производить последовательностью команд, приведенных в таблице.

| Заголовок строки ввода | Вводимая команда       | Описание действия комманды                 |
|------------------------|------------------------|--------------------------------------------|
| Switch>                | enable                 | Заходим в привилегированный режим          |
| <u>6</u>               | С <u> </u>             |                                            |
| Switch#                | configure terminal     | заходим в режим конфигурирования терминала |
| Switch(config)#        | interface vlan 1       | Заходим в режим конфигурирования           |
|                        |                        | интерфейса vlan 1                          |
| Switch(config-if)#     | ip address 192.168.0.1 | Задаем IP-адрес ip address 192.168.0.1 и   |
|                        | 255.255.255.0          | маску подсети 255.255.255.0                |
| Switch(config-if)#     | no shutdown            | Включаем интерфейс                         |
| Switch(config-if)#     | Exit                   | Выходим из режима конфигурирования         |
|                        |                        | интерфейса                                 |
| Switch(config)#        | line vty 0 4           | Заходим в режим конфигурирования           |
|                        |                        | виртуальных терминальных линей             |
| Switch(config-line)#   | transport input telnet | Зададим в качестве входящего               |
| · · · ·                |                        | транспортного протокола «telnet»           |
| Switch(config-line)#   | end                    | Выходим из режима конфигурирования         |
| Switch#                | write memory           | Сохраним текущую конфигурацию              |

Для проверки соединим кабелем наш ноутбук с коммутатором через порты FastEthernet и зададим IP-адрес из той же сети, что и коммутатор, например 192.168.0.2 и маску подсети 255.255.255.0.

Для проверки выполним команду «ping».

Теперь проверим возможность подключения к коммутатору по протоколу «telnet».

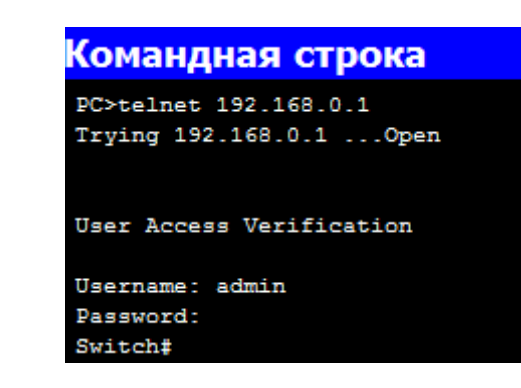

BUT COCKNY TO CY Введя имя пользователя и пароль, мы попадаем в операционную систему коммутатора и можем выполнять такие же действия, как и при подключении консольным кабелем.

Внимание!!! При вводе символы пароля не отображаются на экране.

#### Задания для самостоятельной работы

1. Подключиться к коммутатору консольным кабелем.

2. Добавить пользователя admin<номер варианта> и пароль <номер варианта>.

3. Настройка IP-адреса интерфейса коммутатора согласно варианту:

| № варианта                                                                                                    | ІР адрес      | Маска сети    | № варианта | ІР адрес     | Маска сети    |  |
|----------------------------------------------------------------------------------------------------|---------------|---------------|------------|--------------|---------------|--|
| 1                                                                                                    | 192.168.2.5   | 255.255.0.0   | 9          | 172.16.51.10 | 255.255.0.0   |  |
| 2                                                                                                    | 192.168.10.1  | 255.255.255.0 | 10         | 172.16.2.10  | 255.255.255.0 |  |
| 3                                                                                                    | 192.168.51.10 | 255.255.0.0   | 11         | 172.16.10.1  | 255.255.0.0   |  |
| 4                                                                                                    | 192.168.2.10  | 255.255.255.0 | 12         | 172.16.2.5   | 255.255.0.0   |  |
| 5                                                                                                    | 192.168.10.1  | 255.255.0.0   | 13         | 10.0.0.1     | 255.255.0.0   |  |
| 6                                                                                                    | 192.168.50.10 | 255.255.0.0   | 14         | 10.0.10.10   | 255.255.0.0   |  |
| 7                                                                                                    | 172.16.2.5    | 255.255.0.0   | 15         | 10.0.15.100  | 255.255.0.0   |  |
| 8                                                                                                    | 172.16.10.1   | 255.255.255.0 |            |              | 4             |  |
| <ul> <li>IP-адрес компьютера задать самостоятельно.</li> <li>4. Проверить работу сети.</li> <li>5. Составить отчет по результатам проделанной работы.</li> </ul> |               |               |            |              |               |  |
| Контрольные вопросы                                                                                                    |               |               |            |              |               |  |

- 4. Проверить работу сети.
- 5. Составить отчет по результатам проделанной работы.

### Контрольные вопросы

- 1. Как вызвать на экран перечень команд?
- 2. Как войти в привилегированный режим?
- 3. Что означает вид курсора «Switch>»?
- 4. Что означает вид курсора «Switch#»?

5. Как посмотреть текущую конфигурацию устройства?

6. Как выйти из режима?

7. На каких интерфейсах настраивается IP-адреса в коммутаторах?

8. Для чего используется команда telnet?

### Лабораторная работа 4 ИСПОЛЬЗОВАНИЕ ТЕХНОЛОГИИ VLAN

Цель работы: изучить принципы работы и возможности настройки виртуальной локальной компьютерной сети.

### Программа работы

Изучить назначение технологии VLAN.

Настройка VLAN на основе одного коммутатора.

- Настройка VLAN с использованием двух коммутаторов.

# Порядок выполнения лабораторной работы

Для повышения скорости функционирования и снижения нагрузки на сеть в первую очередь необходимо уменьшить домен широковещания. Это можно сделать физически разделив локальную сеть на независимые подсети (независимые группы попарно связанных коммутаторов) и соединить их в единое целое с использованием маршрутизаторов. Однако такую задачу можно решить только на этапе построения сети, но не в момент её эксплуатации.

Когда сеть уже создана, на помощь приходит технология VLAN – (Virtual Local Area Network) виртуальная локальная компьютерная сеть. Эту технологию можно считать самой главной функцией, доступной ДЛЯ коммутаторов.

Виртуальная локальная сеть VLAN представляет собой совокупность портов одного или более коммутаторов и позволяет логически разбить исходную локальную сеть на несколько независимых локальных сетей без физического обрыва сетевых соединений.

Ещё VLAN можно сравнить с коммутатором внутри коммутатора. Данная технология позволяет объединить компьютеры в одну сеть на канальном уровне (втором уровне модели OSI), даже если они физически подключены к разным коммутаторам. Ещё VLAN позволяет изолировать трафик группы узлов PCATON от остальной части сети.

Перечислим преимущества технологии VLAN:

- VLAN помогает структурировать сеть;
- VLAN используется для обеспечения безопасности;
- VLAN используется для объединения;

VLAN уменьшает количество широковещательного трафика.

Начнем практическое изучение с настройки VLAN в компьютерной сети, построенной на основе одного коммутатора. Структура нашей сети, собранная в симуляторе Cisco Packet Tracer, будет иметь следующий вид.

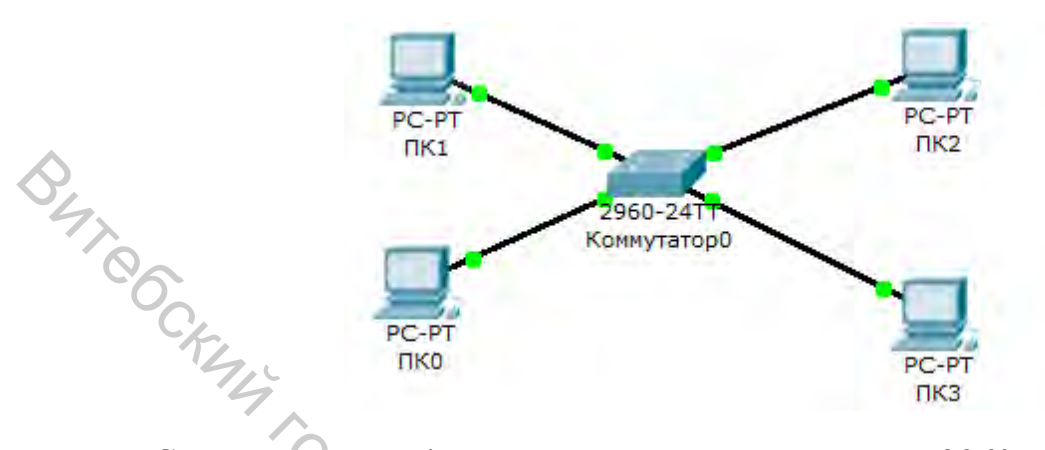

Сеть состоит из 4х компьютеров и коммутатора 2960. Настроим сеть так, чтобы компьютер ПКО и ПК1 относились к одному сегменту например сегмент бухгалтерии, а ПК2 и ПК3 – к сегменту планового отдела. Задача состоит в том, чтобы отделить трафик одного сегмента от другого.

Для настройки будем использовать встроенные средства симулятора – панель CLI, которая аналогична подключению к коммутатору с помощью консольного кабеля. Настройку будем производить последовательностью команд, приведенных в таблице.

| Заголовок строки ввода                                        | Вводимая команда   | Описание действия команды         |  |
|---------------------------------------------------------------|--------------------|-----------------------------------|--|
| Switch>                                                       | enable             | Заходим в привилегированный режим |  |
|                                                               | 72                 | коммутатора                       |  |
| Switch#                                                       | configure terminal | Заходим в режим глобального       |  |
|                                                               |                    | конфигурирования                  |  |
| Switch(config)#                                               | vlan 2             | Создадим vlan 2                   |  |
| Switch(config-vlan)#                                          | name BUHC          | Зададим ему им ВUHC               |  |
| Switch(config-vlan)#                                          | exit               | Выходим из конфигурирования VLAN2 |  |
| Аналогично созлалим vlan 3 лля сегмента планового отлела PLAN |                    |                                   |  |

Далее настроим соответствующие интерфейсы для работы с VLAN. Настройку нашей сети выполним согласно таблице.

| Имя компьютера | Порт коммутатора | ІР-адрес     | Маска подсети |
|----------------|------------------|--------------|---------------|
| ПК 0           | FastEthernet0/1  | 192.168.2.10 | 255.255.255.0 |
| ПК 1           | FastEthernet0/2  | 192.168.2.11 | 255.255.255.0 |
| ПК 2           | FastEthernet0/3  | 192.168.3.12 | 255.255.255.0 |
| ПК 3           | FastEthernet0/4  | 192.168.3.13 | 255.255.255.0 |

Сначала зададим IP-адреса и маски подсети для всех компьютеров.

Далее на основании данных таблицы определим порты компьютеров ПК 0 и ПК 1 в сеть VLAN 2, а компьютеров ПК 2 и ПК 3 – в сеть VLAN 3. Настройку будем производить последовательностью команд, приведенных в таблице.

| Заголовок строки ввода  | Вводимая команда     | Описание действия команды                |
|-------------------------|----------------------|------------------------------------------|
| Switch(config)#         | interface            | Заходим в настройки интерфейса Fa 0/1    |
|                         | fastEthernet 0/1     |                                          |
| Switch(config-if)#      | switchport mode      | Задаем режим работы порта access         |
|                         | access               |                                          |
| Switch(config-if)#      | switchport access    | Определяем порт в vlan 2                 |
|                         | vlan 2               |                                          |
| Switch(config-if)#      | exit                 | Выходим из режима настройки порта Fa 0/1 |
| Аналогично настроим инт | ерфейс Fa 0/2 под VL | AN 2 и интерфейсы Fa 0/3, 4 под VLAN 3   |
| Switch(config)#         | exit                 | Выходим из режима глобального            |
|                         |                      | конфигурирования                         |
| Switch#                 | Show vlan            | Проверим результаты настройки            |

| <u></u> |                |    |          |                                 |
|---------|----------------|----|----------|---------------------------------|
| Swite   | h#show vlan    |    |          |                                 |
| VLAN    | Name           |    | Status   | Ports                           |
| 1       | default        |    | active   | Fa0/5, Fa0/6, 1                 |
|         | 80             |    |          | Fa0/9, Fa0/10,<br>Fa0/12 Fa0/14 |
|         | C <sub>x</sub> |    |          | Fa0/17, Fa0/18                  |
|         |                |    |          | Fa0/21, Fa0/22                  |
|         |                | 0  |          | Gig1/1, Gig1/2                  |
| 2       | BUHC           |    | active   | Fa0/1, Fa0/2                    |
| 3       | PLAN           | 6  | active   | Fa0/3, Fa0/4                    |
| 1002    | fddi-default   | 9. | act/unsu | n                               |

Как видно из полученного отчета, большинство интерфейсов коммутатора (которые у нас не задействованы) по умолчанию остались в VLAN 1. Но те интерфейсы, которые подверглись настройке, находятся в VLAN 2 с именем BUHC и VLAN 3 с именем PLAN.

Для контроля настроек VLAN можно также использовать сокращенную команду простора: Switch#show vlan brief.

Проведем проверку работы сети с помощью команды ping и проанализируем результат.

В первом случае все пакеты дошли и вернулись успешно, так как компьютер с запрашиваемым IP-адресом находится в том же сегменте виртуальной сети. Во втором случае все пакеты были потеряны, так как компьютер с запрашиваемым IP-адресом находится в другом сегменте виртуальной сети.

Аналогичным образом выполним тестирование с остальных компьютеров сети.

Следующим этапом выполним настройку виртуальных сетей с использованием двух коммутаторов. Допустим, у нас появилось ещё одно помещение, где расположены компьютеры, относящиеся и к бухгалтерии, и к плановому отделу. Логичнее всего не тянуть много кабелей, а добавить ещё один коммутатор и настроить на нем VLAN.

19

Поскольку коммутаторы находятся на одном уровне модели OSI, то соединять их нужно кроссоверным кабелем. Также для соединения коммутаторов следует использовать самые производительные порты, то есть в данном случае GigabitEthernet.

Полученная сеть представлена на рисунке.

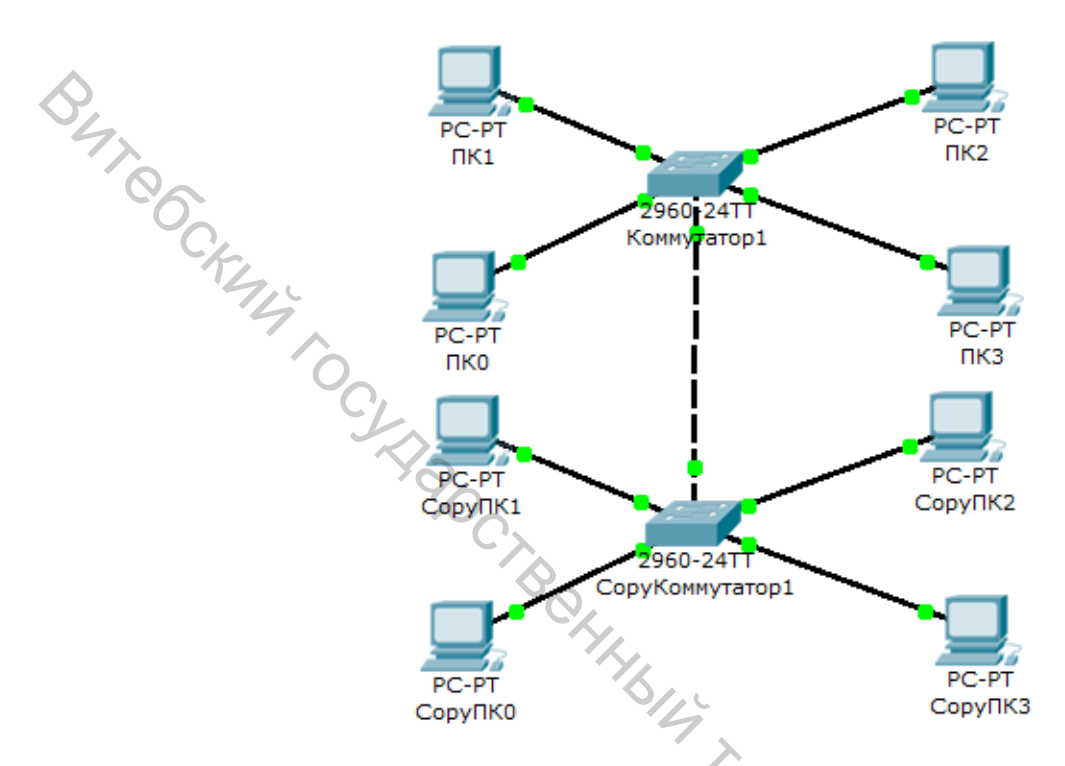

Настройку новой сети выполним согласно таблице.

| Порт коммутатора | ІР-адрес                                                                                     | Маска подсети                                                                                                    |
|------------------|----------------------------------------------------------------------------------------------|----------------------------------------------------------------------------------------------------|
| FastEthernet0/1  | 192.168.2.14                                                                                 | 255.255.255.0                                                                                                    |
| FastEthernet0/2  | 192.168.2.15                                                                                 | 255.255.255.0                                                                                                    |
| FastEthernet0/3  | 192.168.3.16                                                                                 | 255.255.255.0                                                                                                    |
| FastEthernet0/4  | 192.168.3.17                                                                                 | 255.255.255.0                                                                                                    |
|                  | Порт коммутатора<br>FastEthernet0/1<br>FastEthernet0/2<br>FastEthernet0/3<br>FastEthernet0/4 | Порт коммутатораIP-адресFastEthernet0/1192.168.2.14FastEthernet0/2192.168.2.15FastEthernet0/3192.168.3.16FastEthernet0/4192.168.3.17 |

Так как мы выполнили копирование коммутатора, то все настройки повторять нет необходимости. Проверим это, выполнив команду Switch#show vlan.

Компьютеры, подключенные к портам FastEthernet, будут определены к виртуальным сетям VLAN 2 и 3.

Нам осталось настроить порты, соединяющие коммутаторы. Работать они будут в режиме «trunk». Кабель, соединяющий порты в данном режиме, можно представить в виде трубы, внутри которой расположены виртуальные кабели для соединения наших виртуальных сетей.

Настройку «Коммутатор1» будем производить последовательностью команд, приведенных в таблице.

| Заголовок строки ввода                               | Вводимая команда          | Описание действия команды         |  |
|------------------------------------------------------|---------------------------|-----------------------------------|--|
| Switch>                                              | enable                    | Заходим в привилегированный режим |  |
|                                                      |                           | коммутатора                       |  |
| Switch#                                              | configure terminal        | Заходим в режим глобального       |  |
|                                                      |                           | конфигурирования                  |  |
| Switch(config)#                                      | interface gigabitEthernet | Заходим в режим конфигурирования  |  |
|                                                      | 1/1                       | интерфейса gigabitEthernet 1/1    |  |
| Switch(config-if)#                                   | switchport mode trunk     | Задаем режим работы порта trunk   |  |
| Switch(config-if)#                                   | switchport trunk allowed  | Укажем, какие VLAN разрешить      |  |
| 42                                                   | vlan 2,3                  | использовать на данном порту      |  |
| Switch(config-if)#                                   | exit                      | Выходим из режима                 |  |
|                                                      |                           | конфигурирования интерфейса       |  |
| Switch(config)#                                      | exit                      | Выходим из режима глобального     |  |
| 9,0                                                  |                           | конфигурирования                  |  |
| Switch#                                              | write memory              | Сохраним конфигурацию             |  |
| Аналогично выполняем настройку для «СоруКоммутатор1» |                           |                                   |  |

Выполним проверку работы полученной сети с помощью команды ping. С компьютера СоруПКО выполним ping компьютера ПКО с IP-адресом 192.168.2.10.

Аналогичным образом протестируем все остальные компьютеры нашей сети.

# Задания для самостоятельной работы

1. Создать сеть на основе одного коммутатора, аналогичную созданной.

2. Выполнить настройки сетевых компонентов согласно варианту:

| № варианта    | Имя        | Номер порта коммутатора | IP-адрес     | Номер |
|---------------|------------|-------------------------|--------------|-------|
| 1             | компьютера | FastEthernet            | 1            | VLAN  |
| 1             | ПК 0       | 0/5                     | 192.168.1.1  | 2     |
| С маской      | ПК 1       | 0/6                     | 192.168.1.2  | 2     |
| подсети       | ПК 2       | 0/7                     | 192.168.2.1  | 3     |
| 255.255.255.0 | ПК 3       | 0/8                     | 192.168.2.2  | 3     |
| 2             | ПК 0       | 0/9                     | 172.16.1.1   | 4     |
| С маской      | ПК 1       | 0/10                    | 172.16.1.2   | 4     |
| подсети       | ПК 2       | 0/11                    | 172.16.2.1   | 5     |
| 255.255.255.0 | ПК 3       | 0/12                    | 172.16.2.2   | 5     |
| 3             | ПК 0       | 0/13                    | 10.0.0.1     | 6     |
| С маской      | ПК 1       | 0/14                    | 10.0.0.2     | 6     |
| подсети       | ПК 2       | 0/15                    | 10.0.1.1     | C Z   |
| 255.255.255.0 | ПК 3       | 0/16                    | 10.0.1.2     | 7     |
| 4             | ПК 0       | 0/17                    | 192.168.10.1 | 8     |
| С маской      | ПК 1       | 0/18                    | 192.168.10.2 | 8     |
| подсети       | ПК 2       | 0/19                    | 192.168.20.1 | 9     |
| 255.255.255.0 | ПК 3       | 0/20                    | 192.168.20.2 | 9     |
| 5             | ПК 0       | 0/21                    | 172.16.10.1  | 2     |
| С маской      | ПК 1       | 0/22                    | 172.16.10.2  | 2     |
| подсети       | ПК 2       | 0/23                    | 172.16.20.1  | 3     |
| 255.255.255.0 | ПК 3       | 0/24                    | 172.16.20.2  | 3     |

|           | 6             | ПК 0        | 0/5  | 192.168.1.10 | 2  |
|-----------|---------------|-------------|------|--------------|----|
|           | С маской      | ПК 1        | 0/6  | 192.168.1.20 | 2  |
|           | подсети       | ПК 2        | 0/7  | 192.168.2.10 | 3  |
|           | 255.255.255.0 | ПК 3        | 0/8  | 192.168.2.20 | 3  |
|           | 7             | ПК 0        | 0/9  | 172.16.1.10  | 4  |
|           | С маской      | ПК 1        | 0/10 | 172.16.1.20  | 4  |
|           | подсети       | ПК 2        | 0/11 | 172.16.2.10  | 5  |
|           | 255.255.255.0 | ПК 3        | 0/12 | 172.16.2.20  | 5  |
| $\langle$ | 8             | ПК 0        | 0/13 | 10.0.0.10    | 6  |
|           | С маской      | ПК 1        | 0/14 | 10.0.0.20    | 6  |
|           | подсети       | ПК 2        | 0/15 | 10.0.1.10    | 7  |
|           | 255.255.255.0 | ПК 3        | 0/16 | 10.0.1.20    | 7  |
|           | 9             | ПК 0        | 0/17 | 192.168.1.1  | 8  |
|           | С маской      | ПК 1        | 0/18 | 192.168.1.2  | 8  |
|           | подсети       | ПК 2        | 0/19 | 192.168.2.1  | 9  |
|           | 255.255.255.0 | О ПК 3      | 0/20 | 192.168.2.2  | 9  |
|           | 10            | ПК 0        | 0/21 | 172.16.1.1   | 2  |
|           | С маской      | <b>IK</b> 1 | 0/22 | 172.16.1.2   | 2  |
|           | подсети       | IIK 2       | 0/23 | 172.16.2.1   | 3  |
|           | 255.255.255.0 | ПК 3        | 0/24 | 172.16.2.2   | 3  |
|           | 11            | ПК 0        | 0/5  | 192.168.1.1  | 2  |
|           | С маской      | ПК 1        | 0/6  | 192.168.1.2  | 2  |
|           | подсети       | ПК 2        | 0/7  | 192.168.2.1  | 3  |
|           | 255.255.0.0   | ПК 3        | 0/8  | 192.168.2.2  | 3  |
|           | 12            | ПК 0        | 0/9  | 172.16.1.1   | 4  |
|           | С маской      | ПК 1        | 0/10 | 172.16.1.2   | 4  |
|           | подсети       | ПК 2        | 0/11 | 172.16.2.1   | 5  |
|           | 255.255.0.0   | ПК 3        | 0/12 | 172.16.2.2   | 5  |
|           | 13            | ПК 0        | 0/13 | 10.0.0.1     | 6  |
|           | С маской      | ПК 1        | 0/14 | 10.0.0.2     | 6  |
|           | подсети       | ПК 2        | 0/15 | 10.0.1.1     | 7  |
|           | 255.255.0.0   | ПК 3        | 0/16 | 10.0.1.2     | 7  |
|           | 14            | ПК 0        | 0/17 | 192.168.10.1 | 8  |
|           | С маской      | ПК 1        | 0/18 | 192.168.10.2 | 8  |
|           | подсети       | ПК 2        | 0/19 | 192.168.20.1 | 9  |
|           | 255.255.0.0   | ПК 3        | 0/20 | 192.168.20.2 | 9  |
|           | 15            | ПК 0        | 0/21 | 172.16.10.1  | 2  |
|           | С маской      | ПК 1        | 0/22 | 172.16.10.2  | 2  |
|           | подсети       | ПК 2        | 0/23 | 172.16.20.1  | 3  |
|           | 255.255.0.0   | ПК 3        | 0/24 | 172.16.20.2  | 03 |

3. Проверить работу сети.

4. Создать сеть на основе двух коммутаторов, аналогично созданной в примере. IP-адреса выбрать произвольно в рамках сети таким образом, чтобы в каждом VLAN равное число компьютеров.

5. Для связи коммутаторов использовать порты согласно варианту:

| N⁰       | Номер порта     | Номер порта     | N⁰       | Номер порта     | Номер порта     |
|----------|-----------------|-----------------|----------|-----------------|-----------------|
| варианта | GigabitEthernet | GigabitEthernet | варианта | GigabitEthernet | GigabitEthernet |
|          | коммутатора 1   | коммутатора 2   |          | коммутатора 1   | коммутатора 2   |
| 1        | 1/1             | 1/1             | 9        | 1/1             | 1/1             |
| 2        | 1/1             | 1/2             | 10       | 1/1             | 1/2             |
| 3        | 1/2             | 1/2             | 11       | 1/2             | 1/2             |
| 4        | 1/2             | 1/1             | 12       | 1/2             | 1/1             |
| 5        | 1/1             | 1/1             | 13       | 1/1             | 1/1             |
| 6        | 1/1             | 1/2             | 14       | 1/1             | 1/2             |
| 7        | 1/2             | 1/2             | 15       | 1/2             | 1/2             |
| 8        | 1/2             | 1/1             |          |                 |                 |

6. Составить отчет по результатам проделанной работы.

#### Контрольные вопросы

1. Как расшифровывается термин VLAN?

2. Почему, используя технологию VLAN, мы увеличиваем скорость работы сети?

3. Назовите преимущества VLAN?

4. В каком режиме работают порты при настройке виртуальной сети с использованием одного коммутатора?

5. Команды для отображения настроек виртуальных сетей?

6. Как проще всего переместить компьютер из одной виртуальной сети в другую?

7. Чем отличается режим работы виртуальной сети access от режима trunk?

# Лабораторная работа 5 ИСПОЛЬЗОВАНИЕ КОММУТАТОРОВ ТРЕТЬЕГО УРОВНЯ

Цель работы: изучить принципы работы и возможности настройки коммутаторов третьего уровня.

### Программа работы

– Изучить достоинства и недостатки коммутаторов второго и третьего уровней.

– Построить сеть на основе коммутатора третьего уровня.

- Построить сеть на основе коммутаторов второго и третьего уровней.

### Порядок выполнения лабораторной работы

До этого мы использовали коммутаторы второго уровня. Их недостатки. Коммутаторы второго уровня сетевой модели OSI еще называют L2 коммутаторы. Они коммутируют трафик на основе MAC адресов. Они не умеют маршрутизировать трафик на основе IP-адресов и коммутируют трафик из порта в порт или из VLAN в VLAN. К ним подключаются конечные устройства. Они позволяют выполнить первичное сегментирование сети. Однако соединять сегменты сети они не могут. Главная их достоинство – самая низкая стоимость порта.

Коммутаторы третьего уровня сетевой модели OSI или L3 коммутаторы поддерживают IP маршрутизацию, т. е. они могут соединять сегменты сети. Данный коммутатор используется как коммутатор уровня распределения и объединяет коммутаторы второго уровня. Главная их достоинство – высокая производительность в плане маршрутизации, однако может быть использован только для маршрутизации внутри сети.

Рассмотрим пример использования L3 коммутатора при создании простой сети. Все три компьютера данной сети будут находиться в отдельных сегментах VLAN. Создадим схему такой простой сети, как показано на рисунке.

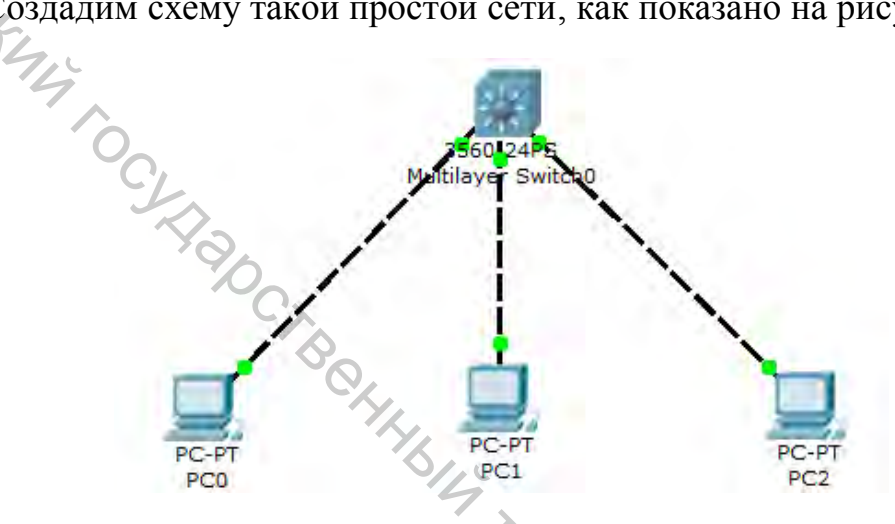

Настройку будем осуществлять последовательностью команд, приведенных в таблице.

| Заголовок строки ввода   | Вводимая команда           | Описание действия команды             |
|--------------------------|----------------------------|---------------------------------------|
| Switch>                  | enable                     | Заходим в привелигированный режим     |
|                          |                            | L3 коммутатора                        |
| Switch#                  | configure terminal         | Заходим в режим конфигурирования      |
|                          |                            | терминала                             |
| Switch(config)#          | vlan 2                     | Создадим первый сегмент сети – vlan 2 |
| Switch(config-vlan)#     | name VLAN2                 | Зададим ему имя VLAN2                 |
| Switch(config-vlan)#     | exit                       | Выходим из режима настройки vlan 2    |
| Аналогично создадим сеги | менты vlan 3 и vlan 4 с им | енами VLAN3 и VLAN4                   |
| Switch(config)#          | interface fastEthernet     | Заходим в режим конфигурирования      |
|                          | 0/1                        | интерфейса Fa 0/1                     |
| Switch(config-if)#       | switchport mode access     | Задаем режим работы порта             |
| Switch(config-if)#       | switchport access vlan 2   | Задаем VLAN для данного порта         |
| Switch(config-if)#       | exit                       | Выходим из режима конфигурирования    |
|                          |                            | интерфейса                            |
| Аналогично настраиваем   | интерфейсы для Fa 0/2 и F  | a 0/3                                 |
| Switch(config)#          | Exit                       | Выходим из режима конфигурирования    |
|                          |                            | терминала                             |
| Switch#                  | show running-config        | Проверим правильность настройки       |

Все три порта коммутатора распределены в отдельные сегменты VLAN.

Т. к. мы настраиваем L3 коммутатор то для каждого сегмента необходимо задать IP-адреса. Настройку будем осуществлять последовательностью команд, приведенных в таблице.

|                                                                    | Заголовок строки ввода                                                                                      | Вводимая команда                       | Описание действия комманды          |  |
|--------------------------------------------------------------------|----------------------------------------------------------------------------------------------------|----------------------------------------|-------------------------------------|--|
|                                                                    | Switch#                                                                                                    | configure terminal                     | Заходим в режим конфигурирования    |  |
|                                                                    |                                                                                                    |                                        | терминала                           |  |
|                                                                    | Switch(config)#                                                                                             | interface vlan 2                       | Заходим в режим конфигурирования    |  |
| <                                                                  |                                                                                                    |                                        | виртуального интерфейса VLAN        |  |
|                                                                    | Switch(config-if)#                                                                                          | ip address 192.168.2.1                 | Зададим для виртуального интерфейса |  |
|                                                                    |                                                                                                    | 255.255.255.0                          | VLAN IP-адрес и маску сети.         |  |
|                                                                    | Switch(config-if)#                                                                                          | exit                                   | Выходим из режима конфигурирования  |  |
|                                                                    | CK.                                                                                                    |                                        | виртуального интерфейса             |  |
| Аналогичные изастройки выполним для других виртуальных интерфейсов |                                                                                                    | туальных интерфейсов VLAN 3 и 4, задав |                                     |  |
|                                                                    | им IP-адреса 192.168.3.1 и 192.168.4.1 соответственно с маской<br>Switch(config)# Exit Выходим<br>терминала |                                        | ю с маской 24 бита.                 |  |
|                                                                    |                                                                                                    |                                        | Выходим из режима конфигурирования  |  |
|                                                                    |                                                                                                    |                                        | терминала                           |  |
|                                                                    | Switch#                                                                                                    | show running-config                    | Проверим правильность настройки     |  |

Переходим к настройке компьютеров. Настроим их IP-адреса в диапазоне тех же сетей, что и порты коммутатора, к которым они подключены.

Выполним сетевые настройки компьютеров, используя данные из таблицы.

| Имя компьютера | IP-адреса                         | Маска сети                     | Основной шлюз              |
|----------------|-----------------------------------|--------------------------------|----------------------------|
| PC0            | 192.168.2.2                       | 255.255.255.0                  | 192.168.2.1                |
| PC1            | 192.168.3.2                       | 255.255.255.0                  | 192.168.3.1                |
| PC2            | 192.168.4.2                       | 255.255.255.0                  | 192.168.4.1                |
| PC1<br>PC2     | 192.168.3.2           192.168.4.2 | 255.255.255.0<br>255.255.255.0 | 192.168.3.1<br>192.168.4.1 |

Проверим работу сети с помощью команды ping, начиная с портов коммутатора.

Для объединения сетей на коммутаторе выполним настройки последовательностью команд, приведенных в таблице.

| Заголовок строки           | Вводимая           | Описание действия комманды                   |  |
|----------------------------|--------------------|----------------------------------------------|--|
| ввода команда              |                    | L                                            |  |
| Switch#                    | configure terminal | Заходим в режим конфигурирования терминала   |  |
| Switch(config)# ip routing |                    | Включим функцию маршрутизации трафика        |  |
| Switch(config)#            | Exit               | Выходим из режима конфигурирования терминала |  |
| Switch#                    | write memory       | Сохраним конфигурацию                        |  |

Теперь проверим межсетевое взаимодействие, пропинговав соседние компьютеры.

#### Пример сети использующей коммутаторы разных уровней

Рассмотрим более сложный пример. Внешний вид сети представлен на рисунке.

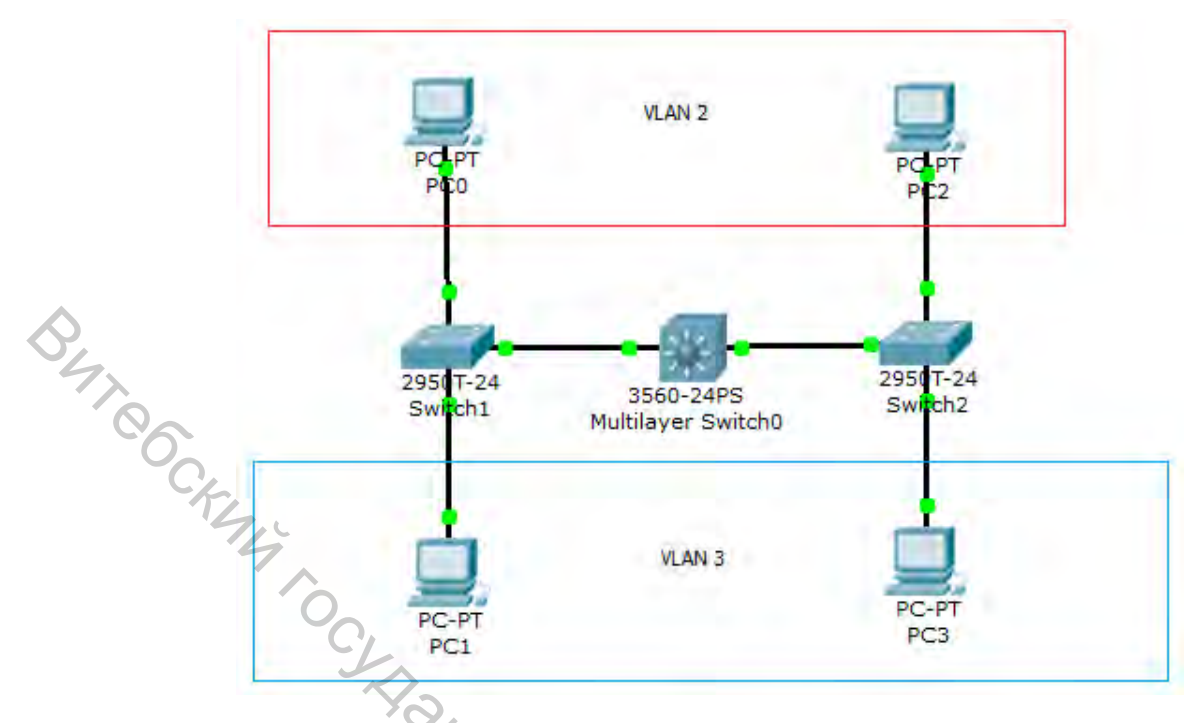

Информация по подключению сетевого оборудования по портам приведена в таблице.

| Коммутатор и № порта     | Имя сетевого устройства подключенного к порту | Сегмент сети |
|--------------------------|-----------------------------------------------|--------------|
| Switch1 fastEthernet 0/1 | Коммутатор Multilayer Switch0                 | TRUNK        |
| Switch1 fastEthernet 0/2 | Компьютер РС0                                 | VLAN 2       |
| Switch1 fastEthernet 0/3 | Компьютер РС1                                 | VLAN 3       |
| Switch2 fastEthernet 0/1 | Коммутатор Multilayer Switch0                 | TRUNK        |
| Switch2 fastEthernet 0/2 | Компьютер РС2                                 | VLAN 2       |
| Switch2 fastEthernet 0/3 | Компьютер РС3                                 | VLAN 3       |

Настроим порты коммутаторов Switch1 и Switch2 в соответствующие сегменты сети – VLAN 2 и VLAN 3. Начнем с коммутатора Switch1. Настройку будем осуществлять последовательностью команд, приведенных в таблице.

| Заголовок строки ввода                    | Вводимая команда           | Описание действия команды             |  |
|-------------------------------------------|----------------------------|---------------------------------------|--|
| Switch>                                   | enable                     | Заходим в привилегированный режим     |  |
|                                           |                            | коммутатора                           |  |
| Switch#                                   | configure terminal         | Заходим в режим конфигурирования      |  |
|                                           |                            | терминала                             |  |
| Switch(config)#                           | interface fastEthernet     | Заходим в режим конфигурирования      |  |
|                                           | 0/2                        | интерфейса Fa 0/2                     |  |
| Switch(config-if)# switchport mode access |                            | Задаем режим работы порта             |  |
| Switch(config-if)#                        | switchport access vlan 2   | Задаем VLAN для данного порта         |  |
| Switch(config-if)#                        | exit                       | Выходим из режима конфигурирования    |  |
| интерфейса                                |                            | интерфейса                            |  |
| Аналогично настраиваем п                  | интерфейс для Fa 0/3 для р | аботы в VLAN 3                        |  |
| Switch(config)# vlan 2                    |                            | Настроим первый сегмент сети – vlan 2 |  |
| Switch(config-vlan)# name VLAN2           |                            | Зададим ему имя VLAN2                 |  |
| Switch(config-vlan)#                      | exit                       | Выходим из режима настройки vlan 2    |  |

| Аналогично настроим сегмент vlan 3 с именем VLAN3           |  |           |  |  |
|-------------------------------------------------------------|--|-----------|--|--|
| Switch(config)# Exit Выходим из режима конфигурирования     |  |           |  |  |
|                                                             |  | терминала |  |  |
| Switch# show running-config Проверим правильность настройки |  |           |  |  |

Аналогичным образом настроим порты коммутатора Switch2.

Теперь нам необходимо настроить канал связи между коммутаторами 2-го и 3-го уровней. Настройку будем осуществлять последовательностью команд, приведенных в таблице.

| Заголовок строки ввода | Вводимая команда           | Описание действия команды              |
|------------------------|----------------------------|----------------------------------------|
| Switch>                | enable                     | Заходим в привилегированный режим      |
| C/r.                   |                            | коммутатора                            |
| Switch#                | configure terminal         | Заходим в режим конфигурирования       |
| 9                      |                            | терминала                              |
| Switch(config)#        | interface fastEthernet 0/1 | Заходим в режим конфигурирования       |
| C                      |                            | интерфейса Fa 0/1                      |
| Switch(config-if)#     | switchport mode trunk      | Задаем режим работы порта trunk        |
| Switch(config-if)#     | switchport trunk allowed   | Добавляем в trunk-порт vlan 2 и vlan 3 |
|                        | vlan 2,3                   |                                        |
| Switch(config-if)#     | Exit                       | Выходим из режима конфигурирования     |
|                        | 8                          | интерфейса                             |
| Switch(config)#        | Exit                       | Выходим из режима конфигурирования     |
|                        |                            | терминала                              |
| Switch#                | write memory               | Сохраним конфигурацию                  |

Аналогичным образом настроим trunk-порт коммутатора Switch2.

Перейдем к настройке L3 коммутатора Multilayer Switch0. В нем к порту Fa 0/1 будет подключен Switch1, а нем к порту Fa 0/2 будет подключен Switch2. Оба порта будут работать в режиме trunk.

Настройку будем осуществлять последовательностью команд, приведенных в таблице.

| Заголовок строки ввода                      | Вводимая команда           | Описание действия команды             |  |
|---------------------------------------------|----------------------------|---------------------------------------|--|
| Switch>                                     | enable                     | Заходим в привилегированный режим     |  |
|                                             |                            | коммутатора                           |  |
| Switch#                                     | configure terminal         | Заходим в режим конфигурирования      |  |
|                                             |                            | терминала                             |  |
| Switch(config)#                             | vlan 2                     | Создадим первый сегмент сети – vlan 2 |  |
| Switch(config-vlan)#                        | name VLAN2                 | Зададим ему имя VLAN2                 |  |
| Switch(config-vlan)#                        | exit                       | Выходим из режима настройки vlan 2    |  |
| Аналогично создадим сеги                    | иент vlan 3 с именем VLA   | N3                                    |  |
| Switch(config)#                             | interface fastEthernet 0/1 | Заходим в режим конфигурирования 🚫    |  |
|                                             |                            | интерфейса Fa 0/1                     |  |
| Switch(config-if)#                          | switchport trunk           | Задаем инкапсуляцию trunk-порта       |  |
|                                             | encapsulation dot1q        |                                       |  |
| Switch(config-if)# switchport mode trunk    |                            | Задаем режим работы порта trunk       |  |
| Switch(config-if)# switchport trunk allowed |                            | Подключаем к trunk-порту 2й и 3й vlan |  |
|                                             | vlan 2,3                   |                                       |  |

| Switch(config-if)#     | Exit                                          | Выходим из режима конфигурирования интерфейса      |  |  |
|------------------------|-----------------------------------------------|----------------------------------------------------|--|--|
| Аналогично настраиваем | Аналогично настраиваем интерфейс порта Fa 0/2 |                                                    |  |  |
| Switch(config)#        | interface vlan 2                              | Заходим в режим конфигурирования интерфейса vlan 2 |  |  |
| Switch(config-if)#     | ip address 192.168.2.1<br>255.255.255.0       | Задаем IP-адрес                                    |  |  |
| Switch(config-if)#     | no shutdown                                   | Включаем интерфейс Vlan                            |  |  |
| Switch(config-if)#     | Exit                                          | Выходим из режима конфигурирования интерфейса      |  |  |
| Аналогично настраиваем | Аналогично настраиваем интерфейс для vlan 3   |                                                    |  |  |
| Switch(config)#        | ip routing                                    | Включим функцию маршрутизации трафика              |  |  |
| Switch(config-if)#     | Exit                                          | Выходим из режима конфигурирования интерфейса      |  |  |
| Switch(config)#        | Exit                                          | Выходим из режима конфигурирования терминала       |  |  |
| Switch#                | show running-config                           | Проверим правильность настройки                    |  |  |
| Switch#                | write memory                                  | Сохраним конфигурацию                              |  |  |

Переходим к настройке компьютеров. Данные для настройки приведены в таблице.

| Имя | Сегмент сети | ІР-адрес     | Битность сеетвой маски | Основной шлюз |
|-----|--------------|--------------|------------------------|---------------|
| PC0 | VLAN 2       | 192.168.2.10 | 24                     | 192.168.2.1   |
| PC1 | VLAN 3       | 192.168.3.11 | 24                     | 192.168.3.1   |
| PC2 | VLAN 2       | 192.168.2.12 | 24                     | 192.168.2.1   |
| PC3 | VLAN 3       | 192.168.3.13 | 24                     | 192.168.3.1   |

Проверим работоспособность сети с помощью команд ping.

#### Задания для самостоятельной работы

1. Создать сеть с использованием коммутатора третьего уровня, аналогично показанной в примере.

2. Настроить сеть согласно варианту. IP-адреса для сегментов VLAN выбрать из таблицы. IP-адреса компьютеров выбрать в диапазоне тех же сетей, что и порты коммутатора.

| Сегмент сети | IP-адрес сети | Маска сети    |
|--------------|---------------|---------------|
| VLAN 1       | 192.168.1.0   | 255.255.255.0 |
| VLAN 2       | 192.168.2.0   | 255.255.255.0 |
| VLAN 3       | 192.168.3.0   | 255.255.255.0 |
| VLAN 4       | 192.168.4.0   | 255.255.255.0 |
| VLAN 5       | 192.168.5.0   | 255.255.255.0 |
| VLAN 6       | 192.168.6.0   | 255.255.255.0 |

| № варианта | Параметры настройки  | для РС0 | для РС1 | для РС2 |
|------------|----------------------|---------|---------|---------|
| 1          | Сегмент сети         | VLAN 1  | VLAN 2  | VLAN 3  |
| 1          | Порт коммутатора     | Fa 0/3  | Fa 0/2  | Fa 0/1  |
| 2          | Сегмент сети         | VLAN 2  | VLAN 3  | VLAN 4  |
| 2          | Порт коммутатора     | Fa 0/4  | Fa 0/3  | Fa 0/2  |
| 2          | Сегмент сети         | VLAN 3  | VLAN 4  | VLAN 5  |
| 3          | Порт коммутатора     | Fa 0/5  | Fa 0/4  | Fa 0/3  |
| 4          | Сегмент сети         | VLAN 4  | VLAN 5  | VLAN 6  |
| <b>3</b> 4 | Порт коммутатора     | Fa 0/6  | Fa 0/5  | Fa 0/4  |
| 9 × 5      | Сегмент сети         | VLAN 1  | VLAN 2  | VLAN 3  |
|            | Порт коммутатора     | Fa 0/4  | Fa 0/3  | Fa 0/2  |
|            | Сегмент сети         | VLAN 2  | VLAN 3  | VLAN 4  |
| 0          | Порт коммутатора     | Fa 0/5  | Fa 0/4  | Fa 0/3  |
| 7 4        | Сегмент сети         | VLAN 3  | VLAN 4  | VLAN 5  |
|            | Порт коммутатора     | Fa 0/6  | Fa 0/5  | Fa 0/4  |
| 0          | Сегмент сети         | VLAN 4  | VLAN 5  | VLAN 6  |
| 0          | Порт коммутатора     | Fa 0/3  | Fa 0/2  | Fa 0/1  |
| 0          | Сегмент сети         | VLAN 3  | VLAN 2  | VLAN 1  |
| 9          | Порт коммутатора     | Fa 0/4  | Fa 0/3  | Fa 0/2  |
| 10         | Сегмент сети         | VLAN 4  | VLAN 3  | VLAN 2  |
| 10         | Порт коммутатора     | Fa 0/5  | Fa 0/4  | Fa 0/3  |
| 11         | Сегмент сети         | VLAN 5  | VLAN 4  | VLAN 3  |
| 11         | Порт коммутатора     | Fa 0/6  | Fa 0/5  | Fa 0/4  |
| 12         | Сегмент сети         | VLAN 6  | VLAN 5  | VLAN 4  |
| 12         | Порт коммутатора     | Fa 0/3  | Fa 0/2  | Fa 0/1  |
| 12         | Сегмент сети         | VLAN 4  | VLAN 3  | VLAN 2  |
| 15         | Порт коммутатора 🛛 🖓 | Fa 0/4  | Fa 0/3  | Fa 0/2  |
| 14         | Сегмент сети         | VLAN 3  | VLAN 2  | VLAN 1  |
| 14         | Порт коммутатора     | Fa 0/5  | Fa 0/4  | Fa 0/3  |
| 15         | Сегмент сети         | VLAN 5  | VLAN 2  | VLAN 3  |
| 13         | Порт коммутатора     | Fa 0/1  | Fa 0/3  | Fa 0/5  |
|            |                      | 70      |         |         |

3. Проверить работу сети используя команду ping.

4. Создать сеть, состоящую из коммутаторов второго и третьего уровней аналогично показанной в примере.

5. Настроить сеть согласно варианту. IP-адреса для сегментов VLAN выбрать из таблицы. IP-адреса компьютеров выбрать в диапазоне тех же сетей, что и порты коммутатора.

| Сегмент сети | IP-адрес сети | Маска сети    |
|--------------|---------------|---------------|
| VLAN 1       | 192.168.1.0   | 255.255.255.0 |
| VLAN 2       | 192.168.2.0   | 255.255.255.0 |
| VLAN 3       | 192.168.3.0   | 255.255.255.0 |
| VLAN 4       | 192.168.4.0   | 255.255.255.0 |
| VLAN 5       | 192.168.5.0   | 255.255.255.0 |
| VLAN 6       | 192.168.6.0   | 255.255.255.0 |

| № варианта | Параметры настройки | для РСО | для РС1 | для РС2 | для РС3 |
|------------|---------------------|---------|---------|---------|---------|
| 1          | Сегмент сети        | VLAN 3  | VLAN 3  | VLAN 3  | VLAN 4  |
| 1          | Порт коммутатора    | Fa 0/1  | Fa 0/2  | Fa 0/3  | Fa 0/4  |
| 2          | Сегмент сети        | VLAN 3  | VLAN 3  | VLAN 4  | VLAN 4  |
| Z          | Порт коммутатора    | Fa 0/2  | Fa 0/3  | Fa 0/3  | Fa 0/4  |
| 2          | Сегмент сети        | VLAN 4  | VLAN 3  | VLAN 3  | VLAN 4  |
| 3          | Порт коммутатора    | Fa 0/4  | Fa 0/2  | Fa 0/2  | Fa 0/4  |
|            | Сегмент сети        | VLAN 3  | VLAN 5  | VLAN 5  | VLAN 3  |
| 4          | Порт коммутатора    | Fa 0/6  | Fa 0/2  | Fa 0/6  | Fa 0/4  |
| 7 5        | Сегмент сети        | VLAN 6  | VLAN 3  | VLAN 6  | VLAN 3  |
| 3          | Порт коммутатора    | Fa 0/4  | Fa 0/3  | Fa 0/3  | Fa 0/4  |
|            | Сегмент сети        | VLAN 5  | VLAN 3  | VLAN 5  | VLAN 3  |
| 0          | Порт коммутатора    | Fa 0/6  | Fa 0/2  | Fa 0/2  | Fa 0/4  |
| 7 74       | Сегмент сети        | VLAN 5  | VLAN 5  | VLAN 5  | VLAN 1  |
|            | Порт коммутатора    | Fa 0/3  | Fa 0/4  | Fa 0/3  | Fa 0/4  |
| 0          | Сегмент сети        | VLAN 1  | VLAN 2  | VLAN 1  | VLAN 2  |
| 0          | Порт коммутатора    | Fa 0/1  | Fa 0/4  | Fa 0/3  | Fa 0/1  |
| 0          | Сегмент сети        | VLAN 4  | VLAN 3  | VLAN 4  | VLAN 4  |
| 9          | Порт коммутатора    | Fa 0/5  | Fa 0/4  | Fa 0/3  | Fa 0/2  |
| 10         | Сегмент сети        | VLAN 1  | VLAN 2  | VLAN 1  | VLAN 2  |
| 10         | Порт коммутатора    | Fa 0/5  | Fa 0/3  | Fa 0/3  | Fa 0/4  |
| 11         | Сегмент сети        | VLAN 6  | VLAN 6  | VLAN 4  | VLAN 4  |
| 11         | Порт коммутатора    | Fa 0/4  | Fa 0/5  | Fa 0/4  | Fa 0/5  |
| 12         | Сегмент сети        | VLAN 3  | VLAN 3  | VLAN 3  | VLAN 4  |
| 12         | Порт коммутатора    | Fa 0/5  | Fa 0/3  | Fa 0/3  | Fa 0/4  |
| 13         | Сегмент сети        | VLAN 3  | VLAN 3  | VLAN 4  | VLAN 4  |
| 15         | Порт коммутатора    | Fa 0/3  | Fa 0/4  | Fa 0/3  | Fa 0/4  |
| 1/         | Сегмент сети        | VLAN 4  | VLAN 3  | VLAN 3  | VLAN 4  |
| 14         | Порт коммутатора    | Fa 0/2  | Fa 0/3  | Fa 0/3  | Fa 0/4  |
| 15         | Сегмент сети        | VLAN 3  | VLAN 5  | VLAN 5  | VLAN 3  |
| 15         | Порт коммутатора    | Fa 0/4  | Fa 0/3  | Fa 0/3  | Fa 0/4  |

6. Проверить работу сети, используя команду ping.

7. Составить отчет по результатам проделанной работы.

# Контрольные вопросы

1. Что могут и чего не могут коммутаторы второго уровня?

2. Что могут и чего не могут коммутаторы третьего уровня?

3. Как задать IP-адрес для порта коммутатора третьего уровня?

4. Что является основным шлюзом для компьютера в данной сети?

5. Как объединить сети на коммутаторе?

6. Можно ли объединить сети, используя коммутатор второго уровня, и почему?

### Лабораторная работа 6 ИСПОЛЬЗОВАНИЕ МАРШРУТИЗАТОРА

Цель работы: изучить принципы работы и возможности настройки маршрутизатора.

#### Программа работы

- Сравнительный анализ коммутатора и маршрутизатора.

– Настройка маршрутизатора для работы в простой сети.

Изучение понятия маршрутизация. – Настройка многосегментной сети на основе маршрутизатора.

# Порядок выполнения лабораторной работы

Работа современных компьютерных сетей требует организации надежных и производительных механизмов построения и прокладки маршрутов из одной сети в другую.

Из предыдущей лабораторной работы можно сделать вывод, что как только в сети появляется несколько сегментов, то возникает необходимость использования маршрутизирующего оборудования. Такое оборудование функционирует на третьем уровне модели OSI. На прошлом занятии мы использовали для этой цели коммутатор третьего уровня. Однако следует помнить, что коммутатор – устройство, в первую очередь предназначенное для локальной компьютерной сети.

свою маршрутизатор предназначен для подключения В очередь локальной компьютерной сети к глобальной компьютерной сети, то есть осуществляет маршрутизацию трафика во внешний мир.

Маршрутизация (routing) – процесс определения маршрута следования информации в сетях связи. Маршруты сетевого устройства содержатся в специальной таблице маршрутизации. По способам заполнения таблицы маршруты разделяют на статические и динамические. Маршруты, задаваемые вручную администратором сети, называются статическими. Динамические маршруты – маршруты, которые были получены как результат вычисления алгоритмов маршрутизации на основе данных о топологии сети и ее состоянии. Информация о сети предоставляется различными протоколами маршрутизации. Как правило, в компьютерных сетях функция маршрутизации выполняется специальными программно-аппаратными средствами – маршрутизаторами.

Таким образом, маршрутизатор (router, poytep) – это сетевое устройство третьего уровня модели OSI, обладающее как минимум двумя сетевыми интерфейсами, которые находятся в разных сетях. Причем в сетях могут использовать различные технологии физического и канального уровней. Таблица маршрутизации хранится в памяти устройства.

Маршрутизатор обладает следующим функционалом:

– IР маршрутизация;

- NAT;

– VPN;

- Межсетевой экран.

Проведем практическую настройку простейшей сети, состоящей из трех компьютеров, коммутатора и маршрутизатора функции, которого будут состоять в организации доступа пользователей сети в Интернет. Схема сети, созданная в симуляторе Cisco Packet Tracer, будет иметь вид, представленный на рисунке.

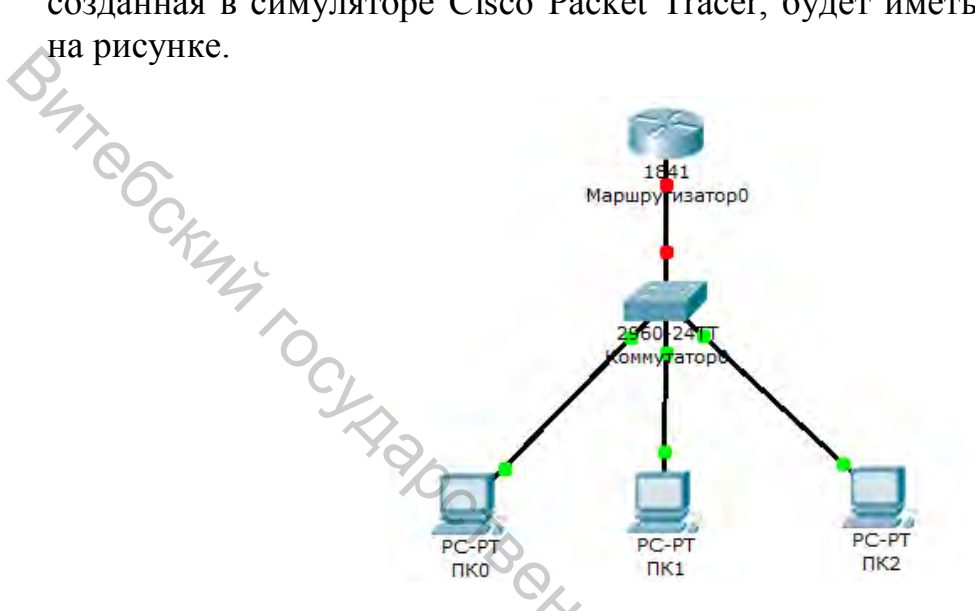

Определяем наши компьютеры в соответствующие сегменты. Настройку и подключение компьютеров к коммутатору будем осуществлять на основании данных из таблицы.

| Имя компьютера | Порт коммутатора | IP-адрес    | Маска подсети | IP-адрес шлюза |
|----------------|------------------|-------------|---------------|----------------|
| ПК0            | FastEthernet0/1  | 192.168.2.2 | 255.255.255.0 | 192.168.2.1    |
| ПК1            | FastEthernet0/2  | 192.168.3.2 | 255.255.255.0 | 192.168.3.1    |
| ПК2            | FastEthernet0/3  | 192.168.4.2 | 255.255.255.0 | 192.168.4.1    |
| Маршрутизатор0 | FastEthernet0/4  |             | 40            |                |

В нашей сети присутствуют три сегмента VLAN 2, 3 4. Проведем настройки коммутатора последовательностью команд, приведенных в таблице.

| Заголовок строки ввода                                | Вводимая команда   | Описание действия команды         |  |
|-------------------------------------------------------|--------------------|-----------------------------------|--|
| Switch>                                               | enable             | Заходим в привилегированный режим |  |
|                                                       |                    | коммутатора                       |  |
| Switch#                                               | configure terminal | Заходим в режим глобального       |  |
|                                                       |                    | конфигурирования                  |  |
| Switch(config)#                                       | vlan 2             | Создадим vlan 2                   |  |
| Switch(config-vlan)#                                  | name VLAN2         | Зададим ему им VLAN2              |  |
| Switch(config-vlan)#                                  | exit               | Выходим из конфигурирования VLAN2 |  |
| Аналогично создадим vlan 3 и 4 с именами VLAN3, VLAN4 |                    |                                   |  |

Далее настроим соответствующие интерфейсы для работы с VLAN. Настройку будем производить последовательностью команд, приведенных в таблице.

| Заголовок строки ввода                                                                                                    | Вводимая команда           | Описание действия команды             |  |
|----------------------------------------------------------------------------------------------------|----------------------------|---------------------------------------|--|
| Switch(config)#                                                                                                    | interface fastEthernet 0/1 | Заходим в настройки интерфейса Fa 0/1 |  |
| Switch(config-if)#                                                                                                    | switchport mode access     | Задаем режим работы порта access      |  |
| Switch(config-if)#                                                                                                    | switchport access vlan 2   | Определяем порт во vlan 2             |  |
| Switch(config-if)#                                                                                                    | exit                       | Выходим из режима настройки порта Fa  |  |
|                                                                                                    |                            | 0/1                                   |  |
| A variant supermetric term $d_{1}$ and $d_{2}$ and $d_{2}$ and $d_{3}$ and $d_{4}$ and $d_{5}$ and $d_{5}$ and $d$ |                            |                                       |  |

Аналогично настроим интерфейсы Fa 0/2 под VLAN 3 и интерфейс Fa 0/3, под VLAN 4.

Теперь настроим соединение коммутатора и маршрутизатора. Настройку будем производить последовательностью команд, приведенных в таблице.

| Заголовок строки ввода | Вводимая команда           | Описание действия команды             |
|------------------------|----------------------------|---------------------------------------|
| Switch(config)#        | interface fastEthernet 0/4 | Заходим в настройки интерфейса Fa 0/4 |
| Switch(config-if)#     | switchport mode trunk      | Задаем режим работы порта             |
| Switch(config-if)#     | switchport trunk allowed   | Перечисляем VLANы входящие в этот     |
|                        | vlan 2,3,4                 | порт                                  |
| Switch(config-if)#     | exit                       | Выходим из режима настройки порта Fa  |
|                        |                            | 0/4                                   |
| Switch(config)#        | exit                       | Выходим из режима глобального         |
|                        | 20                         | конфигурирования                      |
| Switch#                | write memory               | Сохраняем настройки                   |

Теперь проведем настройки маршрутизатора. Настройку будем производить последовательностью команд, приведенных в таблице.

| Заголовок строки ввода | Вводимая команда       | Описание действия команды                   |
|------------------------|------------------------|---------------------------------------------|
| Router>                | enable 7               | Заходим в привилегированный режим           |
|                        |                        | маршрутизатора                              |
| Router#                | configure terminal     | Заходим в режим глобального                 |
|                        |                        | конфигурирования                            |
| Router(config)#        | interface fastEthernet | Заходим в настройки интерфейса Fa 0/0       |
|                        | 0/0                    |                                             |
| Router(config-if)#     | no shutdown            | Включаем порт, выключенный по               |
|                        |                        | умолчанию                                   |
| Router(config-if)#     | Exit                   | Выходим из в настроек интерфейса Fa 0/0     |
| Router(config)#        | interface fastEthernet | Создадим подинтерфейс Fa 0/0.2              |
|                        | 0/0.2                  | 410                                         |
| Router(config-subif)#  | encapsulation dot1Q    | Укажем VLAN который будет                   |
|                        | 2                      | обслуживаться подинтерфейсом Fa 0/0.2       |
| Router(config-subif)#  | ip address             | Зададим IP-адрес, который будет играть для  |
|                        | 192.168.2.1            | компьютера роль шлюза и маску подсети       |
|                        | 255.255.255.0          |                                             |
| Router(config-subif)#  | no shutdown            | Включаем подинтерфейс                       |
| Router(config-subif)#  | Exit                   | Выходим из настроек подинтерфейс Fa 0/0.2   |
| Аналогично выполним на | астройки подинтерфей   | сов для VLAN 3 и 4, задавая им IP-адреса из |
| таблицы                |                        |                                             |
| Router(config)#        | Exit                   | Выходим из режима глобального               |
|                        |                        | конфигурирования                            |
| Router#                | write memory           | Сохраняем конфигурацию                      |
| Router#                | show running-config    | Выведем на консоль получившуюся             |
|                        |                        | конфигурацию                                |

Выполним проверку созданной сети. Вначале с компьютера ПК0 пропингуем шлюз. Также протестируем соседние сегменты командой ping 192.168.3.2 и ping 192.168.4.2. Аналогичным образом протестируем все компьютеры сети.

Рассмотрим более сложный пример – более похожий на практическое применение маршрутизатора. Внешний вид сети представлен на рисунке. Данную сеть реализуем в этом же проекте симулятора, так как в дальнейшем объединим их через маршрутизаторы.

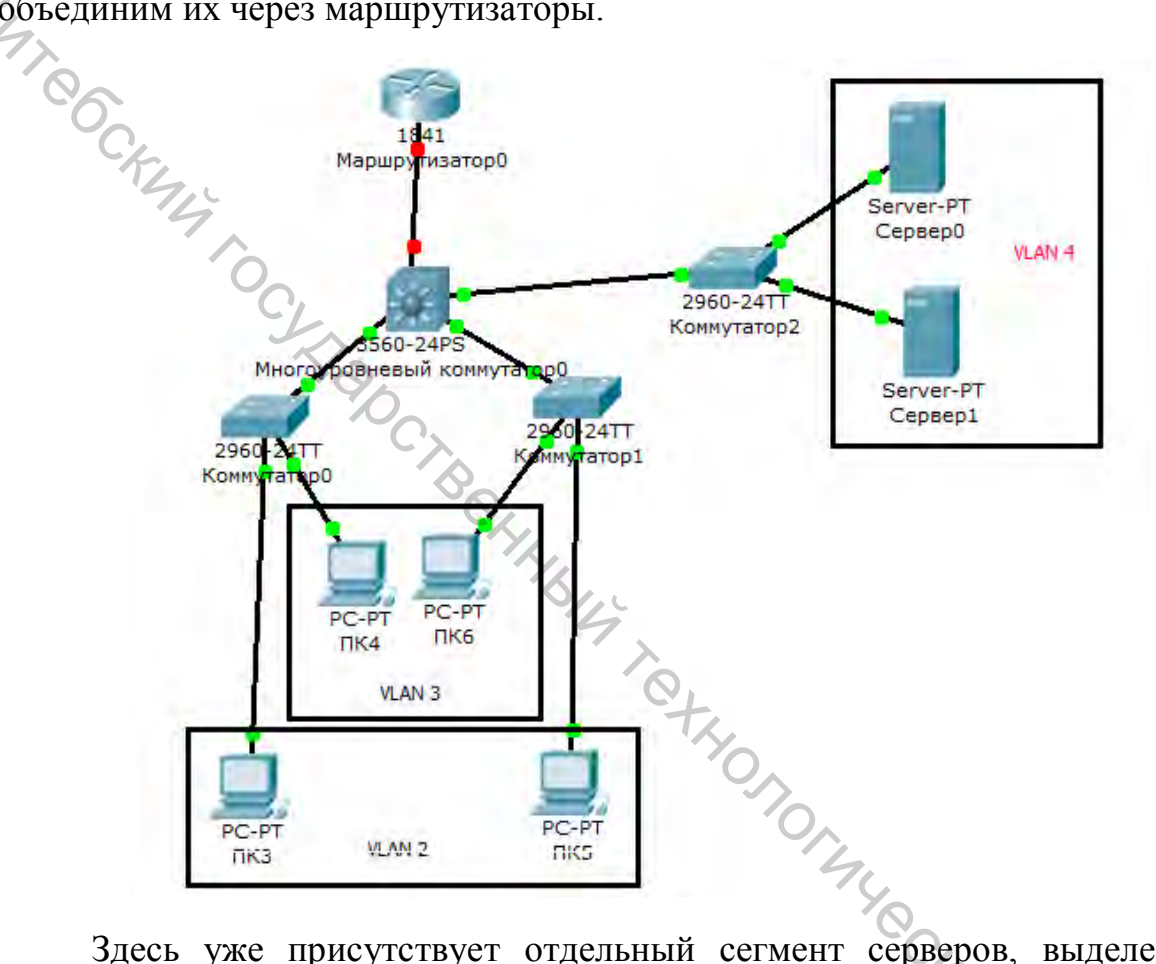

Здесь уже присутствует отдельный сегмент серверов, выделенный в отдельный VLAN. Из пользовательских компьютеров для примера возьмем только четыре, хотя их может быть сотни. Для маршрутизации трафика локальной сети используем коммутатор третьего уровня за его высокое быстродействие.

Сразу же выполним настройки компьютеров согласно таблице

| Имя компьютера | Порт коммутатора | IP-адрес     | Маска подсети | IP-адрес шлюза |
|----------------|------------------|--------------|---------------|----------------|
| ПК3            | FastEthernet0/1  | 192.168.22.2 | 255.255.255.0 | 192.168.22.1   |
| ПК4            | FastEthernet0/2  | 192.168.33.2 | 255.255.255.0 | 192.168.33.1   |
| ПК5            | FastEthernet0/1  | 192.168.22.3 | 255.255.255.0 | 192.168.22.1   |
| ПК6            | FastEthernet0/2  | 192.168.33.3 | 255.255.255.0 | 192.168.33,1   |
| Сервер0        | FastEthernet0/1  | 192.168.44.2 | 255.255.255.0 | 192.168.44.1   |
| Сервер1        | FastEthernet0/2  | 192.168.44.3 | 255.255.255.0 | 192.168.44.1   |

Следующим шагом настроим VLAN на коммутаторах используя схему распределения сегментов, представленную на рисунке.

Соединение с коммутатором третьего уровня для всех коммутаторов второго уровня (Коммутатор0, 1, 2) выполняем через порты FastEthernet0/3, оформив его как транк-порт.

Все настройки коммутаторов выполняем аналогично настройкам в лабораторной работе 5 «Использование коммутаторов третьего уровня».

Настроим Многоуровневый коммутатор0. В нем к порту Fa 0/1 будет подключен Коммутатор0, к порту Fa 0/2 – Коммутатор1, к порту Fa 0/3 – Коммутатор2. Все порты будут работать в режиме trunk.

Настройку будем осуществлять последовательностью команд, приведенных в таблице.

| Заголовок строки ввода   | Вводимая команда          | Описание действия команды             |
|--------------------------|---------------------------|---------------------------------------|
| Switch>                  | enable                    | Заходим в привилегированный режим     |
| J.                       |                           | коммутатора                           |
| Switch#                  | configure terminal        | Заходим в режим конфигурирования      |
|                          | 0                         | терминала                             |
| Switch(config)#          | vlan 2                    | Создадим первый сегмент сети – vlan 2 |
| Switch(config-vlan)#     | name VLAN2                | Зададим ему имя VLAN2                 |
| Switch(config-vlan)#     | exit                      | Выходим из режима настройки vlan 2    |
| Аналогично создадим сеги | менты vlan 3 и 4 с имене  | м VLAN3 и VLAN4                       |
| Switch(config)#          | interface fastEthernet    | Заходим в режим конфигурирования      |
|                          | 0/1                       | интерфейса Fa 0/1                     |
| Switch(config-if)#       | switchport trunk          | Задаем инкапсуляцию trunk-порта       |
|                          | encapsulation dot1q       |                                       |
| Switch(config-if)#       | switchport mode trunk     | Задаем режим работы порта trunk       |
| Switch(config-if)#       | switchport trunk          | Подключаем к trunk-порту 2й и 3й vlan |
|                          | allowed vlan 2,3          |                                       |
| Switch(config-if)#       | Exit                      | Выходим из режима конфигурирования    |
|                          |                           | интерфейса                            |
| Аналогично настраиваем п | интерфейс порта Fa 0/2 н  | a vlan 2,3, а порта Fa 0/3 на vlan 4. |
| Switch(config)#          | interface vlan 2          | Заходим в режим конфигурирования      |
|                          |                           | интерфейса vlan 2                     |
| Switch(config-if)#       | ip address 192.168.22.1   | Задаем ІР-адрес                       |
|                          | 255.255.255.0             | S. A.                                 |
| Switch(config-if)#       | Exit                      | Выходим из режима конфигурирования    |
|                          |                           | интерфейса                            |
| Аналогично настраиваем в | интерфейс для vlan 3 с IP | -адресом 192.168.33.1 и vlan 4 с IP-  |
| адресом 192.168.44.1     |                           | C                                     |
| Switch(config)#          | ip routing                | Включим функцию маршрутизации         |
|                          |                           | трафика 🛇                             |
| Switch(config-if)#       | Exit                      | Выходим из режима конфигурирования    |
|                          |                           | интерфейса                            |
| Switch(config)#          | Exit                      | Выходим из режима конфигурирования    |
|                          |                           | терминала                             |
| Switch#                  | show running-config       | Проверим правильность настройки       |
| Switch#                  | write memory              | Сохраним конфигурацию                 |

В результате настроек мы полностью реализовали все взаимодействия локальной сети на основе коммутаторов второго и третьего уровней. Для доступа во внешнюю сеть, например в сеть Интернет, нам необходимо устанавливать маршрутизатор.

Для этой цели в нашей сети также настроим маршрутизатор. Пусть он займет отдельный сегмент – VLAN 5. Настройку начнем с многоуровневого коммутатора, используя последовательность команд, приведенных в таблице.

| Заголовок строки ввода | Вводимая команда           | Описание действия команды             |
|------------------------|----------------------------|---------------------------------------|
| Switch>                | enable                     | Заходим в привилегированный режим     |
| 6                      |                            | коммутатора                           |
| Switch#                | configure terminal         | Заходим в режим конфигурирования      |
| The second             |                            | терминала                             |
| Switch(config)#        | vlan 5                     | Создадим первый сегмент сети – vlan 5 |
| Switch(config-vlan)#   | name VLAN5                 | Зададим ему имя VLAN5                 |
| Switch(config-vlan)#   | exit                       | Выходим из режима настройки vlan      |
| Switch(config)#        | interface vlan 5           | Создадим виртуальный интерфейс vlan   |
| Y:                     | b                          | 5                                     |
| Switch(config-if)#     | ip address 192.168.55.2    | Задаем ІР-адрес                       |
|                        | 255.255.255.0              |                                       |
| Switch(config-if)#     | no shutdown                | Включим виртуальный интерфейс         |
| Switch(config-if)#     | Exit                       | Выходим из режима конфигурирования    |
|                        |                            | интерфейса                            |
| Switch(config)#        | interface fastEthernet 0/4 | Заходим в режим конфигурирования      |
|                        | .4                         | порта                                 |
| Switch(config-if)#     | switchport mode access     | Задаем режим работы порта access      |
| Switch(config-if)#     | switchport access vlan 5   | Определяем порт во vlan 5             |
| Switch(config-if)#     | Exit                       | Выходим из режима конфигурирования    |
|                        |                            | порта                                 |
| Switch(config)#        | exit                       | Выходим из режима конфигурирования    |
|                        |                            | терминала                             |
| Switch#                | show running-config        | Проверим правильность настройки       |
| Switch#                | write memory               | Сохраним конфигурацию                 |

Переходим к настройке маршрутизатора. Настройку будем осуществлять последовательностью команд, приведенных в таблице.

| Заголовок строки ввода | Вводимая команда           | Описание действия команды                  |
|------------------------|----------------------------|--------------------------------------------|
| Router>                | enable                     | Заходим в привилегированный режим          |
| Router#                | configure terminal         | Заходим в режим конфигурирования терминала |
| Router(config)#        | interface fastEthernet 0/0 | Заходим в режим конфигурирования           |
|                        |                            | порта                                      |
| Router(config-if)#     | no shutdown                | Включим интерфейс                          |
| Router(config-if)#     | ip address 192.168.55.1    | Задаем ІР-адрес                            |
|                        | 255.255.255.0              |                                            |
| Router(config-if)#     | end                        | Выходим из режима                          |
|                        |                            | конфигурирования терминала                 |
| Router#                | ping 192.168.55.2          | Проверим соединение с коммутатором         |

Все остальные устройства нашей сети пинговаться не будут, так как для работы маршрутизатора необходимо настроить алгоритм маршрутизации.

Маршрутизация – упорядочивание сети Интернет с целью упрощения прохождения информации от одного узла к другому.

Маршрутизация – это простейшая логическая задача. Аналогией в данном случае можно считать обычную почту. При отправке писем из одной квартиры в другую, находящуюся в одном подъезде, нет необходимости выходить на улицу. К тому же все жильцы подъезда знают друг друга, и прибегать к услугам почтовой службы нет необходимости. В данном случае это аналог локальной сети, в которой пакеты передаются от компьютера к компьютеру напрямую. При передаче письма в другой дом необходимо уже выйти на улицу. Поэтому это уже обязанность почтовой службы. Письмо нужно отнести в почтовое отделение, где точно знают, где находится адресат и как туда добраться. Путь от квартиры до почтового отделения – это и есть маршрут.

Маршрут – (marche – ход, движение вперёд и route – дорога, путь) – путь следования объекта, учитывающий направление движения относительно ориентиров, с указанием начальной и конечной точек, основных пунктов. Для компьютерных сетей это определение полностью подходит, только в качестве объекта следования выступают пакеты информации, а точки движения различным сетевым представлены оборудованием, В том числе и маршрутизаторы.

У каждого компьютера имеется в настройках сетевой карты такой параметр, как адрес шлюза. В нашей аналогии это адрес почтового отделения, где обрабатывается как входящая, так исходящая корреспонденция нашего адресата. В компьютере адрес шлюза также называют маршрутом по умолчанию.

В реальном мире добраться из одного города в другой очень редко можно на прямую без промежуточных остановок. Поэтому наше почтовое отделение должно знать направление, куда нужно отправить письмо, чтобы оно дошло до адресата. В компьютерном мире такая информация собирается в таблицы маршрутизации.

Таблица маршрутизации – содержит информацию, на основе которой маршрутизатор принимает решение о дальнейшей пересылке пакетов. Таблица состоит из некоторого числа записей – маршрутов, в каждой из которых содержится идентификатор сети получателя (состоящий из адреса и маски сети), адрес следующего узла, которому следует передавать пакеты, административное расстояние – степень доверия к источнику маршрута и некоторый вес записи – метрика. Метрики записей в таблице играют роль в вычислении кратчайших маршрутов к различным получателям. В зависимости от модели маршрутизатора и используемых протоколов маршрутизации в таблице может содержаться некоторая дополнительная служебная информация.

Если данные о пути следования информации не изменяются в процессе работы, то такие маршруты называют статическими.

Статическая маршрутизация – когда записи в таблице вводятся и изменяются вручную. Такой способ требует вмешательства администратора каждый раз, когда происходят изменения в топологии сети. С другой стороны, он является наиболее стабильным и требующим минимума аппаратных ресурсов маршрутизатора для обслуживания таблицы.

Динамическая маршрутизация – когда записи в таблице обновляются автоматически при помощи одного или нескольких протоколов маршрутизации (RIP, OSPF, IGRP, EIGRP, IS-IS, BGP) и др. Кроме того, маршрутизатор строит таблицу оптимальных путей к сетям назначения на основе различных критериев – количества промежуточных узлов, пропускной способности каналов, задержки передачи данных и т. п. Критерии вычисления оптимальных маршрутов чаще всего зависят от протокола маршрутизации, а также задаются конфигурацией маршрутизатора. Такой способ построения таблицы позволяет автоматически держать таблицу маршрутизации в актуальном состоянии и вычислять оптимальные маршруты на основе текущей топологии сети. Однако маршрутизация оказывает дополнительную динамическая нагрузку на устройства, а высокая нестабильность сети может приводить к ситуациям, когда маршрутизаторы не успевают синхронизировать свои таблицы, что приводит к противоречивым сведениям о топологии сети в различных её частях и потере передаваемых данных.

Таблица маршрутизации в маршрутизаторе (роутере) содержит следующую информацию:

- сеть – получатель, куда мы прописываем маршрут;

– IP-адрес, через который мы будем эту сеть искать;

– атрибут, который показывает, что это статический маршрут – s либо сеть, подключенная напрямую, – c.

Перейдем к практической реализации. Выполним настройку метода статической маршрутизации последовательностью команд, приведенных в таблице.

| Заголовок строки ввода                                     | Вводимая команда           | Описание действия команды          |
|------------------------------------------------------------|----------------------------|------------------------------------|
| Router#                                                    | configure terminal         | Заходим в режим конфигурирования   |
|                                                            |                            | терминала                          |
| Router(config)#                                            | ip route 192.168.22.0      | Перечислим все сети, которые нам   |
|                                                            | 255.255.255.0 192.168.55.2 | доступны, указав IP-адрес, через   |
| Router(config)#                                            | ip route 192.168.33.0      | который они подключены             |
|                                                            | 255.255.255.0 192.168.55.2 | C,                                 |
| Router(config)#                                            | ip route 192.168.44.0      | 4                                  |
|                                                            | 255.255.255.0 192.168.55.2 | 0                                  |
| Router(config)#                                            | ip route 0.0.0.0 0.0.0.0   | Пропишем маршрут по умолчанию,     |
|                                                            | 192.168.70.2               | если IP-адрес отсутствует в списке |
| Router(config)#                                            | end                        | Выходим из режима                  |
|                                                            |                            | конфигурирования терминала         |
| Router#                                                    | ping 192.168.22.2          | Проверим доступность сетей         |
| Аналогичным образом проверим доступность всех адресов сети |                            |                                    |

Теперь соединим оба маршрутизатора, как показано на рисунке.

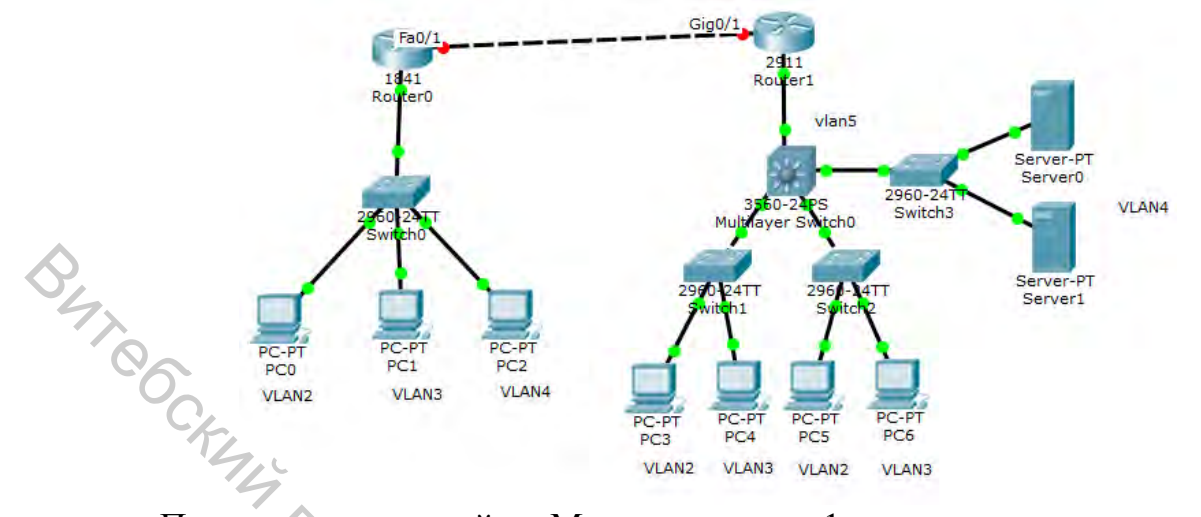

Продолжим настройку Маршрутизатора1 последовательностью команд, приведенных в таблице:

| Заголовок строки ввода | Вводимая команда           | Описание действия команды        |
|------------------------|----------------------------|----------------------------------|
| Router#                | configure terminal         | Заходим в режим конфигурирования |
| · · ·                  | TC <sub>A</sub>            | терминала                        |
| Router(config)#        | interface fastEthernet 0/1 | Заходим в режим конфигурирования |
|                        |                            | порта                            |
| Router(config-if)#     | no shutdown                | Включим интерфейс                |
| Router(config-if)#     | ip address 192.168.70.1    | Задаем IP-адрес                  |
|                        | 255.255.255.252            |                                  |
| Router(config-if)#     | End                        | Выходим из режима                |
|                        | C+                         | конфигурирования порта           |
| Router#                | write memory               | Сохраним конфигурацию            |

Перейдем к настройке Маршрутизатора0 последовательностью команд, приведенных в таблице.

| Заголовок строки ввода | Вводимая команда                                        | Описание действия команды        |
|------------------------|---------------------------------------------------------|----------------------------------|
| Router>                | enable                                                  | Заходим в привилегированный      |
|                        |                                                         | режим                            |
| Router#                | configure terminal                                      | Заходим в режим конфигурирования |
|                        |                                                         | терминала                        |
| Router(config)#        | ip route 0.0.0.0 0.0.0.0                                | Пропишем маршрут по умолчанию    |
|                        | 192.168.70.1                                            |                                  |
| Router(config)#        | interface fastEthernet 0/1 Заходим в режим конфигуриров |                                  |
|                        |                                                         | порта                            |
| Router(config-if)#     | no shutdown                                             | Включим интерфейс                |
| Router(config-if)#     | ip address 192.168.70.2                                 | Задаем ІР-адрес                  |
|                        | 255.255.255.252                                         |                                  |
| Router(config-if)#     | end                                                     | Выходим из режима                |
|                        |                                                         | конфигурирования порта           |
| Router#                | ping 192.168.70.1                                       | Проверим соединение              |

Для того чтобы компьютеры одной сети увидели компьютеры другой сети, осталось последним штрихом указать маршрут по умолчанию на

будем уровня. Настройку производить коммутаторе третьего последовательностью команд, приведенных в таблице.

|   | Заголовок строки ввода                                                                       | Вводимая команда     | Описание действия команды         |  |
|---|----------------------------------------------------------------------------------------------|----------------------|-----------------------------------|--|
|   | Switch>                                                                                      | enable               | Заходим в привилегированный режим |  |
|   | Switch#                                                                                      | configure terminal   | Заходим в режим конфигурирования  |  |
|   |                                                                                              |                      | терминала                         |  |
|   | Switch(config)#                                                                              | ip route 0.0.0.0     | Пропишем маршрут по умолчанию     |  |
| < | Q                                                                                            | 0.0.0.0 192.168.55.1 |                                   |  |
|   | Проверим работоспособность сети с помощью команд ping.<br>Задания для самостоятельной работы |                      |                                   |  |

1. Создать сеть с использованием коммутатора третьего уровня, аналогично показанной в примере.

2. Настроить сеть согласно своему варианту. IP-адреса для сегментов VLAN выбрать из таблицы. IP-адреса компьютеров выбрать в диапазоне тех же сетей, что и порты коммутатора.

3. Проверить работу сети, используя команду ping

4. Составить отчет по результатам проделанной работы.

### Контрольные вопросы

- 1. Что такое маршрутизация?
- 2. Что такое маршрутизатор?
- 3. Для чего нужно создавать подинтерфейс на маршрутизаторе?
- 4. Для чего в сети используют коммутаторы третьего уровня?

5. Покажите, увидеть настройки интерфейса **VLAN** где можно (интерфейс, ІР-адрес и др.)?

6. Чем различаются режимы access и trunk?

#### Лабораторная работа 7 ИСПОЛЬЗОВАНИЕ DHCP-СЕРВЕРА

Цель работы: изучить принципы работы DHCP-протокола и возможности L Shungeochie настройки DHCP-сервера.

# Программа работы

- Изучить принцип автоматического получения IP-адреса.

- Разобрать практический пример настройки DHCP-сервера.
- Научиться самостоятельно настраивать DHCP-сервер.
- Настроить многосегментную сеть, использующую DHCP-протокол.

#### Порядок выполнения лабораторной работы

Для автоматизации раздачи IP-адресов в локальной сети используется механизм DHCP, в котором все правила описываются в одноименном DHCPпротоколе.

Рассмотрим работу данного протокола. В данном процессе участвуют две стороны. Во-первых, это DHCP-клиент. В качестве DHCP-клиента может выступать как обычный компьютер, так и ноутбук или даже смартфон, например для Wi-Fi сети. DHCP-клиент – это та сторона, которая хочет получить IP-адрес. Второй участник – это DHCP-сервер, который выдает IP-адреса. В качестве DHCP-сервера может выступать обычный маршрутизатор или специально выделенный DHCP сервер.

Рассмотрим процесс получения IP-адреса:

– при подключении компьютера к сети он начинает пытаться найти DHCP-сервер и отправляет широковещательный запрос и рассылает пакет DHCP-DISCOVER;

– DHCP-сервер обрабатывает полученный запрос и отправляет ответный пакет DHCP-OFFER с IP-адресом назначенным для компьютера клиента;

– клиент получает этот пакет и отправляет ответ на предложенный адрес DHCP-RECUEST;

– сервер получает данный запрос и отсылает подтверждение DHCP-РАСК, после чего компьютер клиента автоматически настраивает свой IPинтерфейс.

# 7.1 Реализация DHCP-сервера на базе маршрутизатора

Сначала рассмотрим практический пример сети, содержащей коммутатор, маршрутизатор и несколько клиентских компьютеров. Такая конфигурация наиболее часто встречается при построении локальных сетей.

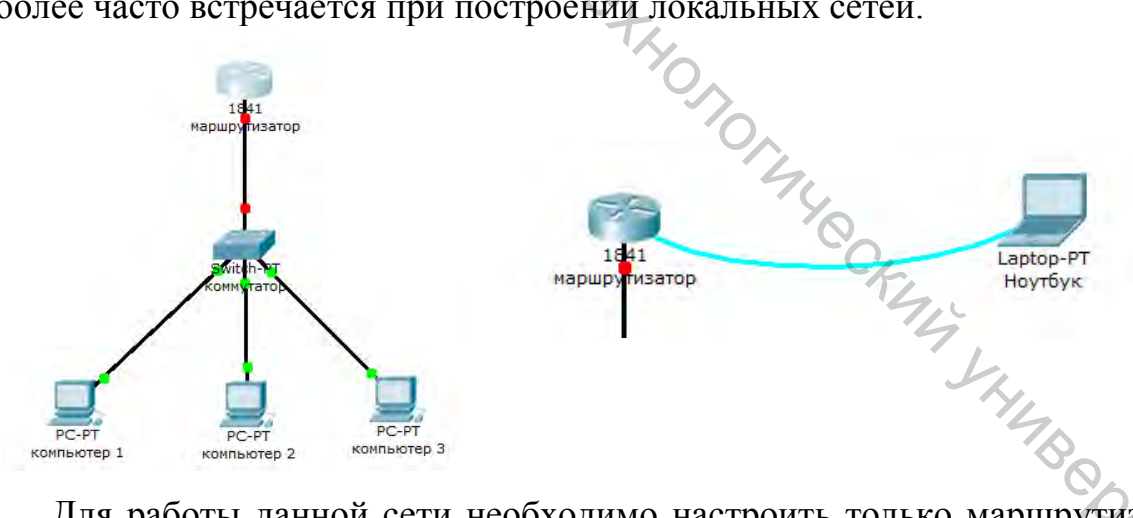

Для работы данной сети необходимо настроить только маршрутизатор. Для этого как в реальном случае подключим к маршрутизатору консольным кабелем через порт RS-232 ноутбук.

На рабочем столе ноутбука выбираем Terminal и, не меняя параметров, подключаемся к маршрутизатору. В открывшемся интерфейсе приступим к настройке DHCP-сервера на маршрутизаторе.

Откажемся от загрузки системной конфигурации и начнем настройку порта fastEthernet\_0/0, к которому и подключена наша сеть. Настройку будем осуществлять последовательностью команд, приведенных в таблице.

| Заголовок строки ввода                                                                                          | Вводимая команда           | Описание действия команды            |
|----------------------------------------------------------------------------------------------------|----------------------------|--------------------------------------|
| Router>                                                                                                    | Enable                     | Заходим в настройки маршрутизатора   |
| Router#                                                                                                    | configure terminal         | Заходим в режим конфигурирования     |
|                                                                                                    |                            | терминала                            |
| Router(config)#                                                                                                 | interface fastEthernet 0/0 | Заходим в режим настройки порта Fa   |
|                                                                                                    |                            | 0/0                                  |
| Router(config-if)#                                                                                              | no shutdown                | Поднимаем порт                       |
| Router(config-if)#                                                                                              | ip address 192.168.1.1     | Присваиваем порту ІР адрес           |
| 2                                                                                                    | 255.255.255.0              |                                      |
| Создаем DHCP пул, пред                                                                                          | цставляющий собой набор д  | оступных для раздачи IP адресов      |
| Router(config-if)#                                                                                              | ip dhcp pool DHCP          | Зададим ему имя DHCP                 |
| Router(dhcp-config)#                                                                                            | network 192.168.1.0        | Зададим сеть, из которой мы будем    |
| The second second second second second second second second second second second second second second second se | 255.255.255.0              | раздавать адреса                     |
| Router(dhcp-config)#                                                                                            | default-router 192.168.1.1 | Зададим маршрут по умолчанию         |
|                                                                                                    |                            | (Default Gateway), которым у нас     |
| 0                                                                                                    |                            | является порт маршрутизатора         |
| Router(dhcp-config)#                                                                                            | dns-server 212.154.8.23    | Зададим адрес DNS-сервера            |
| Router(dhcp-config)#                                                                                            | Exit                       | Выходим из настройки DHCP пула       |
| Router(config)#                                                                                                 | ip dhcp excluded-address   | Зададим запрещенный к раздаче список |
|                                                                                                    | 192.168.1.1                | IP адрес – 192.168.1.1               |
| Router(config)#                                                                                                 | Exit                       | Выходим из режима настройки порта    |
|                                                                                                    | 00                         | Fa 0/0                               |
| Router#                                                                                                    | write memory               | Сохраняем созданную конфигурацию     |

На этом настройки DHCP-сервера на маршрутизаторе можно считать законченным.

на Переходим последовательно все клиентские компьютеры и на рабочем столе в настройках IP-адреса включаем опцию DHCP.

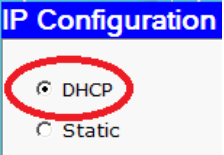

При этом все компьютеры будут получать от DHCPсервера выделенный им IP-адрес, маску сети, путь по умолчанию и адрес DNS-

сервера такие же, как мы настроили для DHCP-сервиса на маршрутизаторе.

# Задания для самостоятельной работы

- 1. Создать сеть, аналогичную показанной на рисунке.
- 2. Настроить сеть согласно варианту:

| 1.       | 1. Создать сеть, аналогичную показанной на рисунке. |             |          |                  |              |  |
|----------|-----------------------------------------------------|-------------|----------|------------------|--------------|--|
| 2.       | 2. Настроить сеть согласно варианту:                |             |          |                  |              |  |
| No       | Порт                                                | IP-алрес    | No       | Порт             | IP-алрес     |  |
| варианта | маршрутизатора                                      | порта       | варианта | маршрутизатора   | порта        |  |
| 1        | fastEthernet 0/0                                    | 192.168.2.2 | 9        | fastEthernet 0/0 | 192.168.2.10 |  |
| 2        | fastEthernet 0/1                                    | 192.168.2.3 | 10       | fastEthernet 0/0 | 192.168.3.2  |  |
| 3        | fastEthernet 0/0                                    | 192.168.2.4 | 11       | fastEthernet 0/1 | 192.168.3.3  |  |
| 4        | fastEthernet 0/1                                    | 192.168.2.5 | 12       | fastEthernet 0/0 | 192.168.3.4  |  |
| 5        | fastEthernet 0/0                                    | 192.168.2.6 | 13       | fastEthernet 0/1 | 192.168.3.5  |  |
| 6        | fastEthernet 0/1                                    | 192.168.2.7 | 14       | fastEthernet 0/0 | 192.168.3.6  |  |
| 7        | fastEthernet 0/0                                    | 192.168.2.8 | 15       | fastEthernet 0/1 | 192.168.3.7  |  |
| 8        | fastEthernet 0/1                                    | 192.168.2.9 |          |                  |              |  |

3. Запустить раздачу IP-адресов на клиентских компьютерах И проконтролировать процесс работы DHCP-протокола в режиме симуляции.

4. Представить работающую схему преподавателю.

dhcp binding и 5. Проверить команду Router#show ip описать возвращаемые этой командой данные.

6. Проверить работу сети, используя команду ping.

7. Оформить отчет о проделанной работе.

#### Контрольные вопросы

1. Для чего используется DHCP-протокол?

2. Какие этапы содержит процесс получения IP адреса?

# 7.2 Многосегментная сеть, использующая DHCP-протокол

Правилом «хорошего тона» является выделение серверов в отдельный сегмент. При использовании для динамического распределения IP-адресов отдельного сервера его также целесообразно выделить в отдельный сегмент.

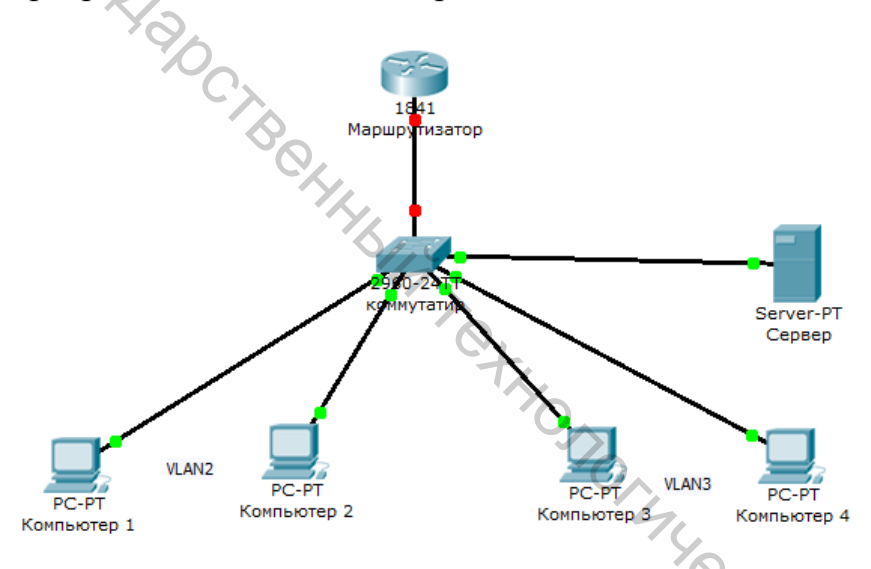

Подключение к портам коммутатора элементов сети представлено в таблице.

| № порта коммутатора | Имя сетевого устройства |
|---------------------|-------------------------|
| fastEthernet 0/1    | Маршрутизатор           |
| fastEthernet 0/2    | Компьютер 1             |
| fastEthernet 0/3    | Компьютер 1             |
| fastEthernet 0/4    | Компьютер 3             |
| fastEthernet 0/5    | Компьютер 4             |
| fastEthernet 0/6    | Сервер                  |

Настройку данной схемы начнем с настройки коммутатора. Подключим консольным кабелем ноутбук к коммутатору и запустим терминальное соединение, так как было описано в предыдущем разделе.

Настройку коммутатора будем осуществлять последовательностью команд, приведенных в таблице.

| Заголовок строки ввода   | Вводимая команда         | Описание действия команды         |  |
|--------------------------|--------------------------|-----------------------------------|--|
| Switch>                  | Enable                   | Заходим в настройки коммутатора   |  |
| Switch#                  | configure terminal       | Заходим в режим конфигурирования  |  |
|                          | _                        | терминала                         |  |
| Switch(config)#          | vlan 2                   | Создадим 2й VLAN                  |  |
| Switch(config-vlan)#     | name VLAN2               | Зададим ему имя VLAN2             |  |
| Switch(config-vlan)#     | Exit                     | Выходим из настройки этого VLAN   |  |
| Аналогично создадим 3й   | и 4й VLAN с именами VI   | LAN3 и DHCP                       |  |
| Switch(config)#          | interface range          | Настроим порты Fa0/2 Fa0/3        |  |
| C.K.                     | fastEthernet 0/2-3       |                                   |  |
| Switch(config-if-range)# | switchport mode access   | Указываем режим access            |  |
| Switch(config-if-range)# | switchport access vlan 2 | Определяем эти порты во 2й VLAN   |  |
| Switch(config-if-range)# | Exit                     | Выходим из режима настройки       |  |
| Выполняем аналогичные    | действия для интерфейсо  | в Fa 0/4-5 для vlan 3             |  |
| Switch(config)#          | interface fastEthernet   | Настроим порт для подключения     |  |
| ° 0                      | 0/6                      | сервера Fa0/6                     |  |
| Switch(config-if)#       | switchport mode access   | Указываем режим access            |  |
| Switch(config-if)#       | switchport access vlan 4 | Определяем этот порт во 4й VLAN   |  |
| Switch(config-if)#       | Exit                     | Выходим из режима настройки       |  |
| Switch(config)#          | interface fastEthernet   | Настроим порт для подключения     |  |
|                          | 0/1                      | маршрутизатора Fa0/1              |  |
| Switch(config-if)#       | switchport mode trunk    | Указываем режим trunk, т.к. через |  |
|                          |                          | него пройдут несколько vlan       |  |
| Switch(config-if)#       | switchport trunk allowed | Настраиваем для прохождения через |  |
|                          | vlan 2,3,4               | trunk-порт vlan 2,3,4             |  |
| Switch(config-if)#       | Exit                     | Выходим из режима настройки       |  |
| Switch(config)#          | Exit                     | Выходим из режима                 |  |
|                          |                          | конфигурирования терминала        |  |
| Switch#                  | write memory             | Сохраняем конфигурацию            |  |
| Switch#                  | show running-config      | Проверим правильность настройки   |  |

Из отчета видим, что:

– Порт Fa0/1 настроен как trunk и через него на маршрутизатор идут vlan 2-4.

- Порты Fa0/2 и Fa0/3 настроены как access и включены в vlan 2.

– Порты Fa0/4 и Fa0/5 настроены как access и включены в vlan 3.

– Порт Fa0/6 настроен как access и включен в vlan 4.

На этом закончим настройку коммутатора и переходим к маршрутизатору. Его настройку будем осуществлять последовательностью команд, приведенных в таблице.

| Заголовок строки ввода    | Вводимая команда          | Описание действия команды            |
|---------------------------|---------------------------|--------------------------------------|
| Router>                   | Enable                    | Заходим в настройки маршрутизатора   |
| Router#                   | configure terminal        | Заходим в режим конфигурирования     |
|                           |                           | терминала                            |
| Необходимо настроить с    | убинтерфейсы              |                                      |
| Router(config)#           | interface fastEthernet    | Заходим в режим настройки            |
|                           | 0/0.2                     | субинтерфейса порта Fa 0/0           |
| Router(config-subif)#     | encapsulation dot1Q 2     | Подключаем 2-й vlan                  |
| Router(config-subif)#     | ip address 192.168.2.1    | Задаем ІР адрес                      |
| 42                        | 255.255.255.0             |                                      |
| Router(config-subif)#     | no shutdown               | Поднимаем субинтерфейс               |
| Router(config-subif)#     | Exit                      | Выходим из режима настройки          |
| C/L-                      |                           | субинтерфейса                        |
| Router(config)            | interface fastEthernet    | Заходим в режим настройки порта Fa   |
|                           | 0/0                       | 0/0                                  |
| Router(config-if)#        | no shutdown               | И включаем его                       |
| Router(config-if)#        | Exit                      | Выходим из режима настройки порта    |
| Аналогично создадим су    | бинтерфейс Fa 0/0.3 для   | Зго vlan с IP адресом 192.168.3.1/24 |
| и субинтерфейс Fa 0/0.4 ; | цля 4го vlan с IP адресом | 192.168.4.1/24                       |
| Router(config)#           | End                       | Выходим из настроек                  |
| Router#                   | write memory              | Сохраняем конфигурацию               |
| Router#                   | show running-config       | Проверяем настройку                  |

Видим три настроенных субинтерфейса со своими ІР-адресами.

Теперь переходим к настройке нашего DHCP-сервера. Настроим для сервера статический адрес 192.168.4.2, сетевую маску 255.255.255.0 Шлюз по умолчанию (Default Gateway) 192.168.4.1. Этот IP-адрес находится на маршрутизаторе в сегменте 4-го VLAN.

Для настройки DHCP-сервиса на сервере воспользуемся закладкой Config. Для 2-го VLAN настроим DHCP-сервис, как показано на рисунке.

| 🥐 Сервер           |                                                    |
|--------------------|----------------------------------------------------|
| Physical Config    | Desktop Software/Services                          |
| CLOBAL 1           | Ch                                                 |
| GLUBAL             | DHCP                                               |
| Algorithm Settings |                                                    |
| SERVICES           | Service On C Off                                   |
| НТТР               | Deal Name                                          |
| рнср 🧲             | Pool Name IDHCP-VLAN2                              |
| TFTP               | Default Gatew v 192.168.2.1                        |
| DNS                | DNS Server 8.8.8.8                                 |
| SYSLOG             | Start IP Address : 192 168 2 10                    |
| AAA                |                                                    |
| NTP                | Subnet Mask: 255 255 255 0                         |
| EMAIL              | Maximum number 100                                 |
|                    | of Users :                                         |
| FastEthernet       | TFTP Server: 0.0.0.0                               |
|                    |                                                    |
|                    | Add Save Remove                                    |
|                    | Pool Name Default Gat DNS S Start IP Ad Subnet     |
|                    | serverPool 0.0.0.0 0.0.0.0 192.168.4.0 255.255     |
|                    | DHCP-VLAN2 192.168.2.1 8.8.8.8 192.168.2.0 255.255 |
|                    |                                                    |
| <b>_</b>           |                                                    |

Переходим на вкладку DHCP (1). Задаем имя DHCP-VLAN2 (2). Пул для раздачи IP адресов 192.168.2.10 (3) с маской 24 бита (255.255.255.0). Шлюз по умолчанию (Default Gateway) для VLAN2 (4). Включаем DHCP-сервис для VLAN2 (5) и добавляем вновь созданный пул в список (6).

Аналогично создадим DHCP-сервис для 3-го VLAN.

Таким образом, мы создали два DHCP-пула, которые будут работать на 2-й и 3-й VLAN соответственно, раздавая там IP-адреса.

Поскольку **DHCP-сервер** находится отдельном В сегменте, то широковещательный запрос от компьютеров других сегментов при поиске DHCP-сервера не пройдут через маршрутизатор. Для переадресации запросов на DHCP-сервер существует специальная функция перенаправления DHCPзапросов. Даная функция настраивается на маршрутизаторе, и нам необходимо для каждого субинтерфейса настроить перенаправление DHCP-запросов на существующий DHCP-сервер.

| Заголовок строки ввода Вводимая команда                 |                      | Описание действия команды               |  |  |
|---------------------------------------------------------|----------------------|-----------------------------------------|--|--|
| Router> Enable                                          |                      | Заходим в настройки маршрутизатора      |  |  |
| Router#                                                 | configure terminal   | Заходим в режим конфигурирования        |  |  |
|                                                         | C'A                  | терминала                               |  |  |
| Необходимо настроить с                                  | убинтерфейсы для 2-г | o VLAN                                  |  |  |
| Router(config)#                                         | interface            | Заходим в режим настройки субинтерфейса |  |  |
|                                                         | fastEthernet 0/0.2   | порта Fa 0/0                            |  |  |
| Router(config-subif)#                                   | ip helper-address    | Перенаправление DHCP запроса на         |  |  |
|                                                         | 192.168.4.2          | существующий DHCP сервер                |  |  |
| Router(config-subif)#                                   | Exit                 | Выходим из режима настройки             |  |  |
|                                                         |                      | субинтерфейса                           |  |  |
| Аналогично создадим субинтерфейс Fa 0/0.3 для 3-го vlan |                      |                                         |  |  |
| Router(config)#                                         | End                  | Выходим из настроек                     |  |  |
| Router#                                                 | write memory         | Сохраняем конфигурацию                  |  |  |

переходя на все клиентские компьютеры, и на рабочих стола в настройках IP адреса включаем опцию DHCP.

2. Настроить сеть согласно своему варианту (IP-адреса VLAN-сегментов выбрать самостоятельно).

| No       | Порт             | IP-aunec    | Компьютеры 1  | Компьютеры 3    | <b>DHCP-сервер</b> |
|----------|------------------|-------------|---------------|-----------------|--------------------|
|          | Hopi             | п-адрес     | и 2 находятся | и 4 находятся в | находятся в        |
| варианта | маршругизатора   | порта       | в сети        | сети            | сети               |
| 1        | fastEthernet 0/0 | 192.168.2.2 | VLAN 2        | VLAN 3          | VLAN 4             |
| 2        | fastEthernet 0/1 | 192.168.2.3 | VLAN 3        | VLAN 4          | VLAN 2             |
| 3        | fastEthernet 0/0 | 192.168.2.4 | VLAN 4        | VLAN 2          | VLAN 3             |
|          | fastEthernet 0/1 | 192.168.2.5 | VLAN 2        | VLAN 3          | VLAN 4             |
| 4        | fastEthernet 0/0 | 192.168.2.6 | VLAN 3        | VLAN 4          | VLAN 2             |
| 5        | fastEthernet 0/1 | 192.168.2.7 | VLAN 4        | VLAN 2          | VLAN 3             |
| 6        | fastEthernet 0/0 | 192.168.2.8 | VLAN 2        | VLAN 3          | VLAN 4             |
| 3        | fastEthernet 0/1 | 192.168.2.9 | VLAN 3        | VLAN 4          | VLAN 2             |
| 80       | fastEthernet 0/0 | 192.168.3.2 | VLAN 4        | VLAN 2          | VLAN 3             |
| 9        | fastEthernet 0/1 | 192.168.3.3 | VLAN 2        | VLAN 3          | VLAN 4             |
| 10       | fastEthernet 0/0 | 192.168.3.4 | VLAN 3        | VLAN 4          | VLAN 2             |
| 11       | fastEthernet 0/1 | 192.168.3.5 | VLAN 4        | VLAN 2          | VLAN 3             |
| 12       | fastEthernet 0/0 | 192.168.3.6 | VLAN 2        | VLAN 3          | VLAN 4             |
| 13       | fastEthernet 0/1 | 192.168.3.7 | VLAN 3        | VLAN 4          | VLAN 2             |
| 14       | fastEthernet 0/0 | 192.168.3.8 | VLAN 4        | VLAN 2          | VLAN 3             |
| 15       | fastEthernet 0/1 | 192.168.3.9 | VLAN 2        | VLAN 3          | VLAN 4             |

раздачу IP-адресов на 3. Запустить клиентских компьютерах И проконтролировать процесс работы DHCP протокола в режиме симуляции.

4. Представить работающую схему преподавателю.

5. Проверить работу сети, используя команду ping.

6. Составить отчет по результатам проделанной работы.

#### Контрольные вопросы

1. Каковы правила «хорошего тона» при настройке DHCP-сервера?

2. Как подключить ноутбук для настройки коммутатора?

3. Как проверить правильность настройки коммутатора?

4. Для чего используется шлюз по умолчанию (Default Gateway)?

#### Лабораторная работа 8 ПОСТОРОЕНИЕ СЕТЕЙ С ИСПОЛЬЗОВАНИЕМ ТЕХНОЛОГИИ WI-FI

Цель работы: изучить принципы работы Wi-Fi и научиться настраивать 1BODCHTOT компоненты беспроводной сети.

#### Программа работы

- Изучение стандартов и способов использования Wi-Fi.

- Создание сети с использованием Wi-Fi маршрутизатора.

#### Порядок выполнения лабораторной работы

Wi-Fi – это технология беспроводной передачи данных, которая осуществляется по радиоволнам.

Сегодня существует ряд основных стандартов Wi-Fi:

1) 802.11b – до 11 Мбит/с;

2) 802.11g – до 54 Мбит/с;

3) 802.11n – до 600 Мбит/с;

4) 802.11ас – до 6,7 Гбит/с (8 антенн).

Технология Wi-Fi использует следующие частотные диапазоны:

1) 2,4 ГГц;

2) 5 ГГц.

Рассмотрим основные способы использования Wi-Fi.

Wi-Fi мост использует два устройства для организации беспроводного канала между двумя удаленными точками.

Wi-Fi маршрутизатор – это самый распространенный на данный момент вариант использования Wi-Fi. Маршрутизатор с подключенным кабелем от интернет-провайдера располагается в квартире или небольшом офисе и раздаёт по Wi-Fi подключение к сети Интернет.

Данная технология используется, когда необходимо охватить большую маршрутизатор уже не может охватить Когда Wi-Fi площадь. всю используемую площадь, ему на помощь приходят точки доступа, которые дешевле и проще в настройке Wi-Fi маршрутизатора.

Классический Wi-Fi маршрутизатор представлен на рисунке.

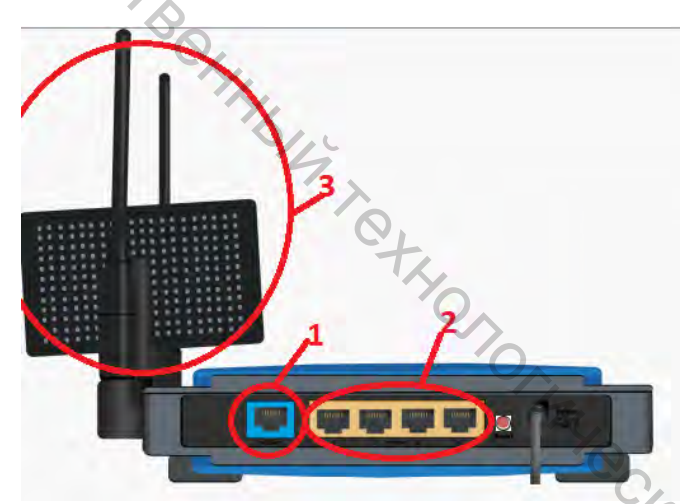

Он имеет порт для подключения кабеля от интернет-провайдера – 1, несколько портов ля подключения локальных устройств – 2, либо встроенную, либо внешнюю Wi-Fi антенну – 3.

Построение сети на основе Wi-Fi маршрутизатора

На рабочем столе симулятора соберем простейшую сеть, приведенную на рисунке. 7, OX

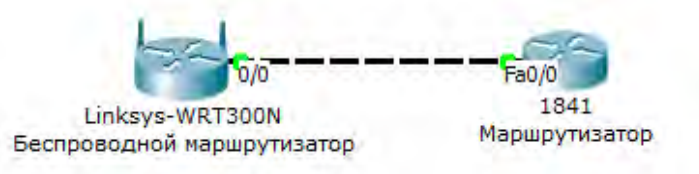

В качестве интернет-провайдера будем использовать маршрутизатор интерфейсе которого настроим IP-адрес. будем 1841. на Настройку осуществлять последовательностью команд, приведенных в таблице.

| Заголовок строки ввода | Вводимая команда       | Описание действия комманды             |  |
|------------------------|------------------------|----------------------------------------|--|
| Router>                | Enable                 | Заходим в настройки маршрутизатора     |  |
| Router#                | configure terminal     | Заходим в режим конфигурирования       |  |
|                        |                        | терминала                              |  |
| Router(config)#        | interface fastEthernet | Заходим в режим конфигурирования       |  |
|                        | 0/0                    | интерфейса                             |  |
| Router(config-if)#     | ip address 210.210.0.1 | Настроим IP адрес 210.210.0.1 с маской |  |
|                        | 255.255.255.252        | 30 бит                                 |  |
| Router(config-if)#     | no shutdown            | Включим интерфейс                      |  |
| Router(config-if)#     | End                    | Выходим из режима конфигурирования     |  |
| Router#                | write memory           | Сохраняем настройки                    |  |

Перейдем к настройке Wi-Fi маршрутизатора. Симулятор Cisco Packet Тгасег дает возможность сделать это двумя способами:

- Стандартным набором действий во вкладке "Config".

Работа во вкладке "GUI", симулирующей реальный WEB-интерфейс.
 Воспользуемся вторым способом.

| зическое простр             | анство Конфигураці          | ия Польз     | овательский ин           | нтерф     |
|-----------------------------|-----------------------------|--------------|--------------------------|-----------|
|                             | 0                           |              |                          | irmwa     |
|                             | Wireless-N Broadba          |              |                          | adba      |
| Setup                       | Setup Wireless Security     | Restrictions | Applications<br>& Gaming | Adr       |
| Internet Setup              |                             |              | 1                        |           |
| Internet<br>Connection type | Static IP                   |              |                          |           |
|                             | Internet IP Address:        | 210 . 21     | 0.0.2                    | >         |
|                             | Subnet Mask: 🤍 🧲            | 255 . 25     | 5 . 255 . 25             | >         |
|                             | Default Gateway: 🤇          | 210 . 21     | 0.0.1                    | $\supset$ |
|                             |                             |              |                          |           |
|                             | DNS 1:                      | 0.0          | .0.0                     |           |
|                             | DNS 1:<br>DNS 2 (Optional): | 0.0          | . 0 . 0                  |           |

В открывшемся окне в качестве типа подключения выбираем "Static IP" (1) как самый простой вариант настройки, после чего задаем IP-адрес (2) – 210.210..0.2, маску сети (3) – 255.255.255.252 и IP-адрес шлюза (4) – 210.210.0.1.

На этой же вкладке чуть ниже выполним настройки локальной сети, т. е. той сети адреса, которой будут раздаваться по Wi-Fi. Настройки выполним аналогично рисунку, представленному ниже.

|            | Физическое пространств                 | о Конфигурация                             | Пользовательский интерфейс                     |
|------------|----------------------------------------|--------------------------------------------|------------------------------------------------|
|            | Network Setup<br>IP<br>Router IP<br>Su | Address: 192<br>Ibnet Mask 255.            | . 168 . 0 . 1 <b>1</b><br>255.255.0 <b>- 2</b> |
| 4          | DHCP Server<br>Settings                | CP<br>rver:   Enalled                      | DHCP<br>Reservation                            |
| °6<br>Cfr. | St<br>Ma<br>of                         | art IP Address:<br>aximum number<br>Users: | 192.168.0. 100 <b>4</b><br>50                  |
| 14         | IP                                     | Address Range:<br>ent Lease Time: 0        | 192.168.0. 100 - 149                           |

IP-адрес (1) – 192.168.0.1, маска сети (2) 255.255.255.0, то есть 24 бита, включим DHCP-сервер (3), который будет раздавать IP-адреса, начиная с адреса 192.168.0.100 (4).

Выполнив настройки, сохраним их (5).

Переходим во вкладку "Wireless", где выполним настройки Wi-Fi так же, как это показано на рисунке.

| изическое прост                  | гранство Конфигура                    | ация Пользовате | льский интерфе             |    |
|----------------------------------|---------------------------------------|-----------------|----------------------------|----|
|                                  | · · · · · · · · · · · · · · · · · · · |                 |                            |    |
| LINKSYS'                         |                                       |                 |                            |    |
| Diversion of Casta Systems, Inc. |                                       |                 | Firmware                   |    |
| Wireless                         | Setup Wireless Se                     | Access          | Applications Adm           |    |
| The crease                       | Basic Wireless Settings' Wireles      | Restrictions    | & Gaming<br>MAC Filter Adv |    |
| Basic Wireless<br>Settings       | 5                                     | 0               | 2                          |    |
|                                  |                                       | Charles         | 1                          |    |
|                                  | Network Mode:                         | IMIXEd          | * I I I                    |    |
|                                  | Network Name (SSID                    | ) NetWiFi       | 22                         |    |
|                                  | Radio Band:                           | Auto            | -                          |    |
|                                  | Wide Channel:                         | Auto 🔹          |                            | 7, |
|                                  |                                       |                 |                            | 0  |
|                                  | Standard Channel:                     | 1 - 2.412GHz    | •                          |    |
|                                  | SID Broadcast:                        | Enabled         | Disabled                   | C  |
|                                  |                                       |                 | Construction of the        | -4 |
|                                  | 3                                     | 4               |                            |    |
|                                  |                                       |                 |                            |    |

Выберем смешанный режим работы Wi-Fi (1) – Mixed, зададим идентификатор сети – «NetWiFi»(2), установим режим «Broadcast» включенным (3), чтобы любые Wi-Fi устройства могли свободно видеть нашу Wi-Fi сеть и

сохраним настройки (4).

Для настройки защиты сети надо перейти во вкладку «Wireless security» (1), как показано на рисунке.

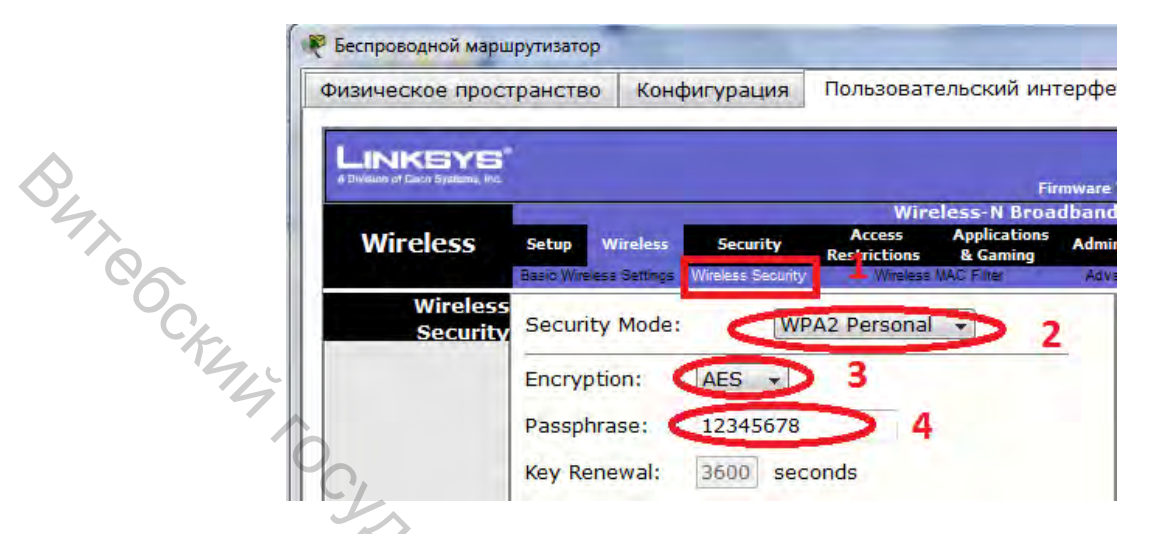

Выберем режим шифрования (2) –WPA2 Personal, алгоритм шифрования (3) – AES и пароль доступа к сети (4). Отметим, что для режима шифрования WPA2 Personal требуется пароль, который должен содержать минимально 8 символов. Не забываем сохранять настройки.

Для проверки работы сети подключим к ней ноутбук. Для этого переходим на вкладку «Физическое пространство», как показано на рисунке.

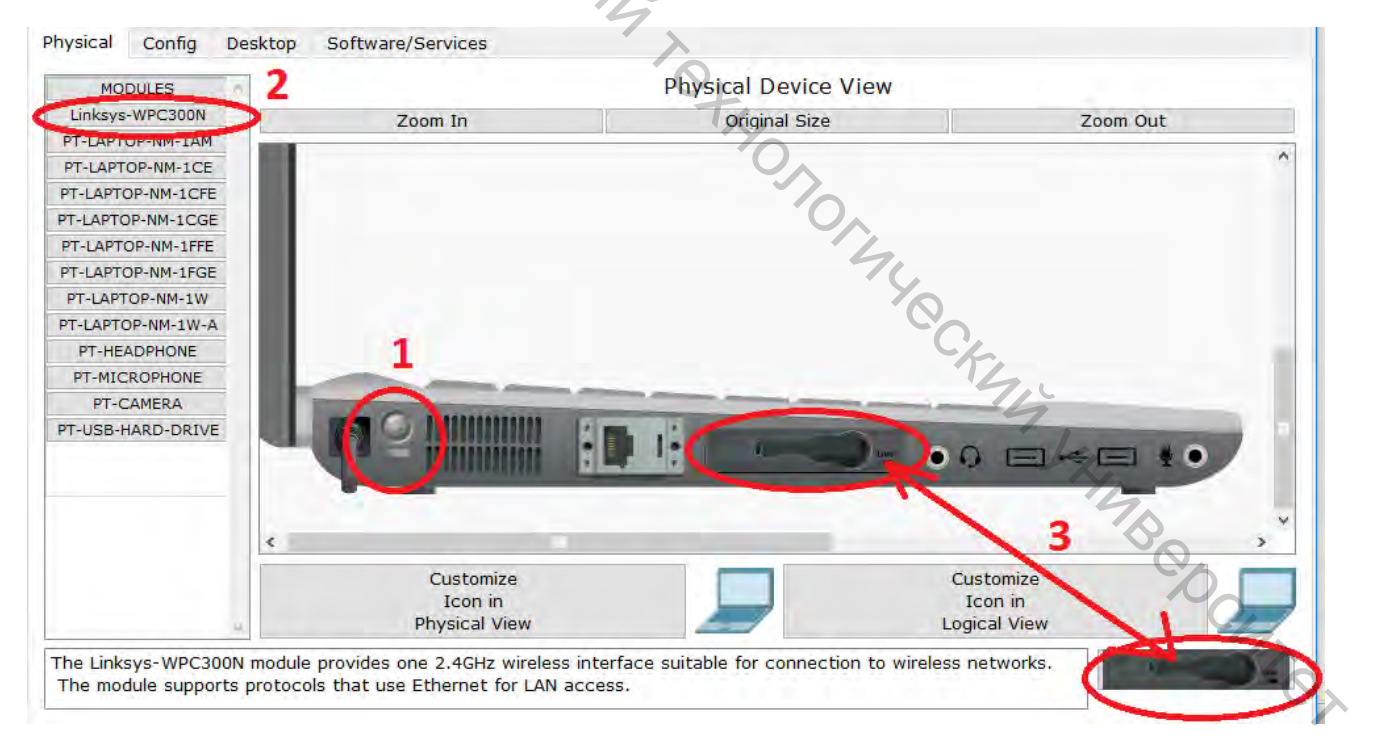

Изначально в нем отсутствует Wi-Fi адаптер. Для его установки нам понадобится выключить ноутбук (1), из списка модулей выбрать "Linksys – WPC300N" (2), перенести на панель модулей установленный на ноутбуке блок, а на его место вставить новый модуль (3).

52

Теперь включаем ноутбук и переходим к настройке подключения. На рабочем столе перейдем во вкладку «Беспроводные настройки».

Здесь на вкладке «Connect» (1), нажав кнопку «Refresh» (2), в таблице Wi-Fi подключений увидим созданную нами сеть (3), так как показано на рисунке.

Ноутбук

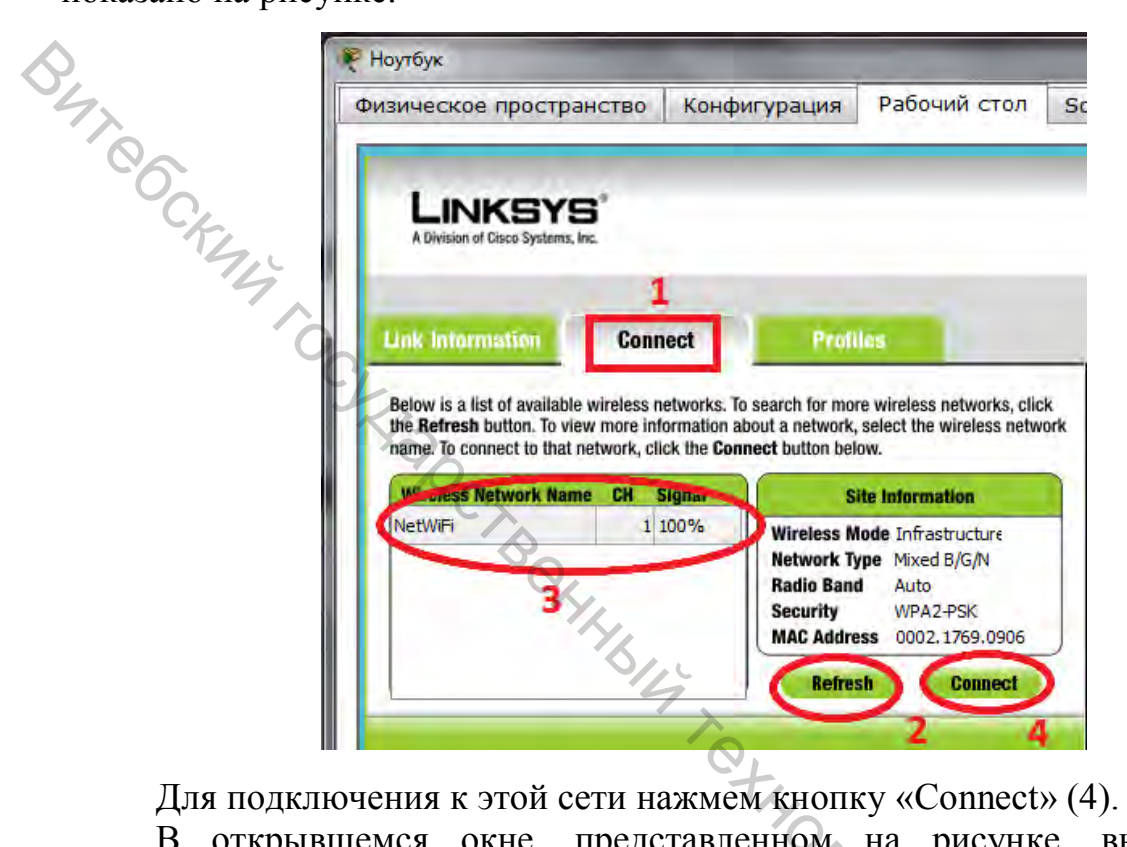

В открывшемся окне, представленном на рисунке, выбираем тип подключения (1) – WPA2 Personal, вводим заданный нами пароль из 8 символов (2) и жмем кнопку «Connect» (3).

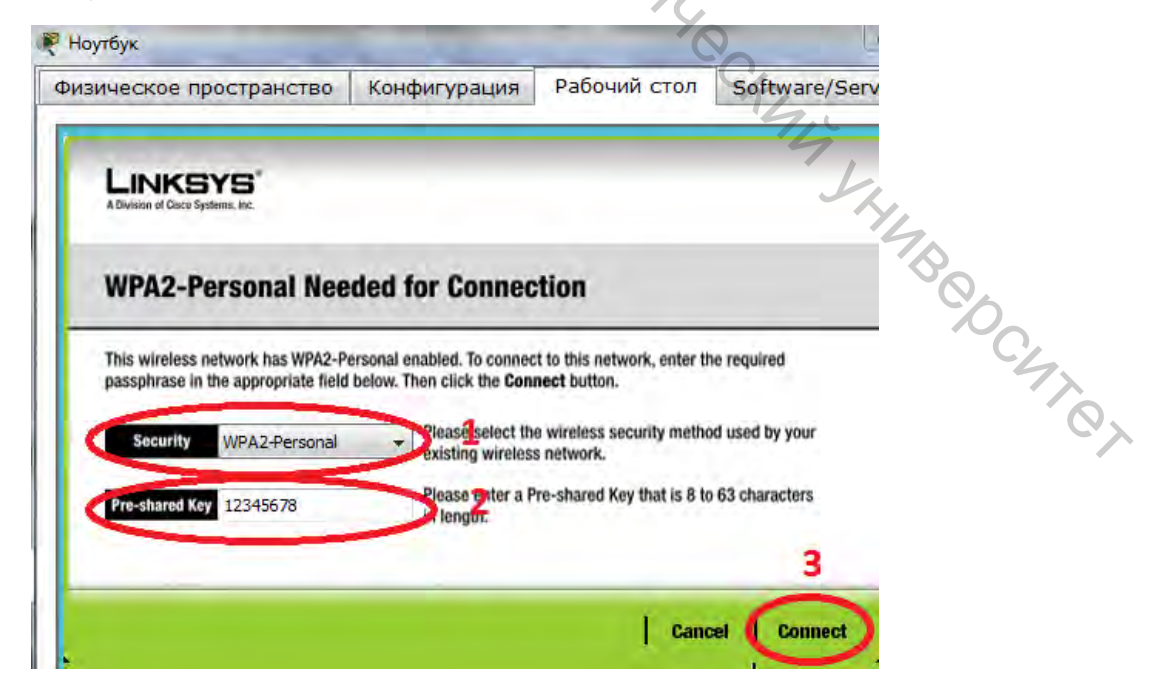

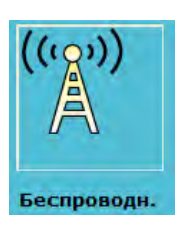

Полученная нами сеть должна будет выглядеть так же, как на рисунке, а пунктирная линия, соединяющая ноутбук и беспроводной маршрутизатор, говорит о том, что Wi-Fi подключение успешно.

1841 Маршрутизатор Laptop-PT Ноутбук

BUTROC Для тестирования нашей сети переходим в командную строку ноутбука, и командой ipconfig проверяем, какой IP-адрес был ему присвоен.

Используя команду ping, мы проверяем соединение со шлюзом, т. е. Wi-Fi маршрутизатором - ping 192.168.0.1 и интернет-провайдером - ping 210.210.0.1.

Также мы можем протестировать созданную нами сеть, подключив к маршрутизатору Wi-Fi стационарный компьютер с помощью кабеля и получив динамический IP-адрес, выполнить команду ping для:

- Wi-Fi маршрутизатора ping 192.168.0.1.
- Интернет провайдера ping 210.210.0.1.
- Беспроводного устройства ping 192.168.0.100.

#### Задания для самостоятельной работы

- 1. Создать сеть, аналогичную рассмотренной в примере;
- 2. Настроить сеть согласно своему варианту

| №<br>варианта | IP адрес<br>интернет | Маска сети интернет | IP адрес Wi-Fi<br>маршрутизатора | Маска сети Wi-Fi<br>маршрутизатора |
|---------------|----------------------|---------------------|----------------------------------|------------------------------------|
| -             | проваидера           | проваидера          | 170.1000                         | 055.055.0.0                        |
| 1             | 210.168.2.1          | 255.255.255.0       | 1/2.16.2.6                       | 255.255.0.0                        |
| 2             | 211.200.10.1         | 255.255.255.252     | 192.168.20.1                     | 255.255.255.0                      |
| 3             | 212.180.193.1        | 255.255.255.0       | 172.16.10.1                      | 255.255.0.0                        |
| 4             | 213.168.2.1          | 255.255.255.252     | 192.168.25.1                     | 255.255.255.0                      |
| 5             | 214.200.10.1         | 255.255.255.0       | 172.16.20.1                      | 255.255.0.0                        |
| 6             | 215.180.193.1        | 255.255.255.252     | 192.168.25.10                    | 255.255.255.0                      |
| 7             | 217.168.2.1          | 255.255.255.0       | 172.16.20.10                     | 255.255.0.0                        |
| 8             | 218.200.10.1         | 255.255.255.252     | 192.168.50.1                     | 255.255.255.0                      |
| 9             | 219.180.193.1        | 255.255.255.0       | 172.16.25.1                      | 255.255.0.0                        |
| 10            | 220.178.2.1          | 255.255.255.252     | 192.168.50.10                    | 255.255.255.0                      |
| 11            | 221.200.11.1         | 255.255.255.0       | 172.16.25.10                     | 255.255.0.0                        |
| 12            | 222.175.193.1        | 255.255.255.252     | 192.168.5.1                      | 255.255.255.0                      |
| 13            | 223.210.10.10        | 255.255.255.0       | 172.16.5.1                       | 255.255.0.0                        |
| 14            | 224.185.193.10       | 255.255.255.252     | 192.168.5.10                     | 255.255.255.0                      |
| 15            | 225.198.2.10         | 255.255.255.0       | 172.16.5.10                      | 255.255.0.0                        |

3. Представить работающую схему преподавателю.

4. Проверить работу сети используя команду ping.

5. Составить отчет по результатам проделанной работы.

#### Контрольные вопросы

1. Что такое технология Wi-Fi?

2. Какие основные стандарты Wi-Fi вы знаете?

3. Какие частотные диапазоны использует технология Wi-Fi?

4. Какие существуют способы использования Wi-Fi?

5. Что дает включенный режим «Broadcast» в настройках Wi-Fi устройства?

6. Какое минимальное количество символов требуется для пароля в JBA. CONCINENTIAL STORES STORES STORE режиме шифрования WPA2 Personal?

7. Для чего используется команда ipconfig?